### Agenda

Meeting App
 Best Practices for Running a Session
 Zoom Tools & Pro Tips

Let's start with some housekeeping notes....

### Zoom Desktop App

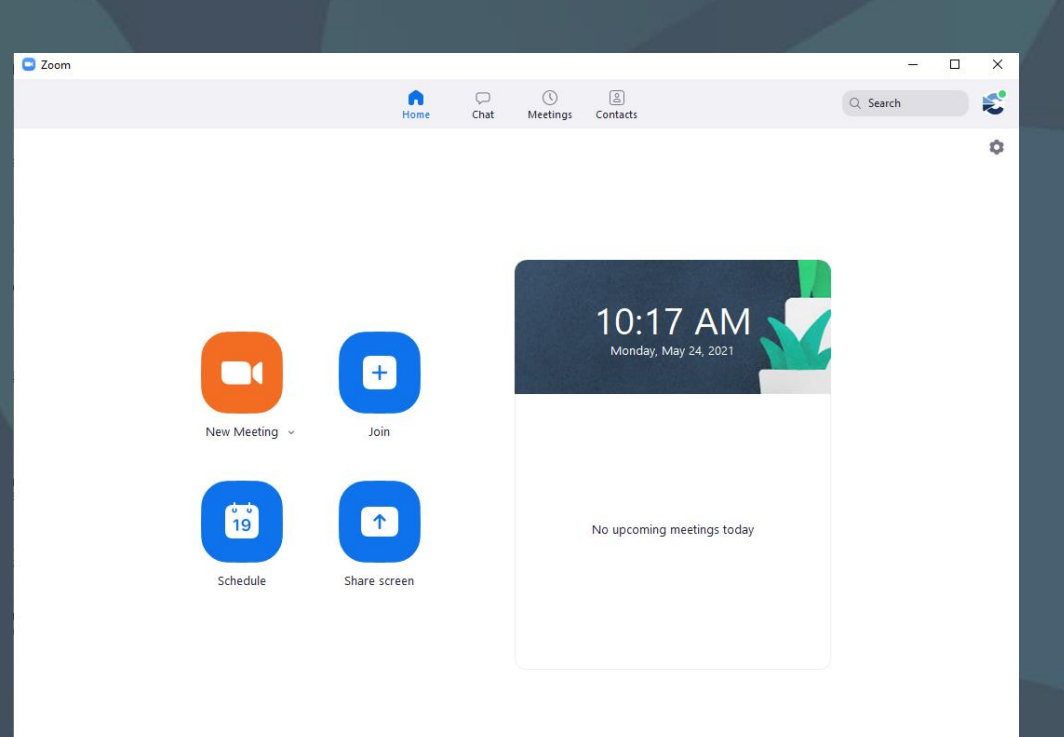

### **Update Zoom**

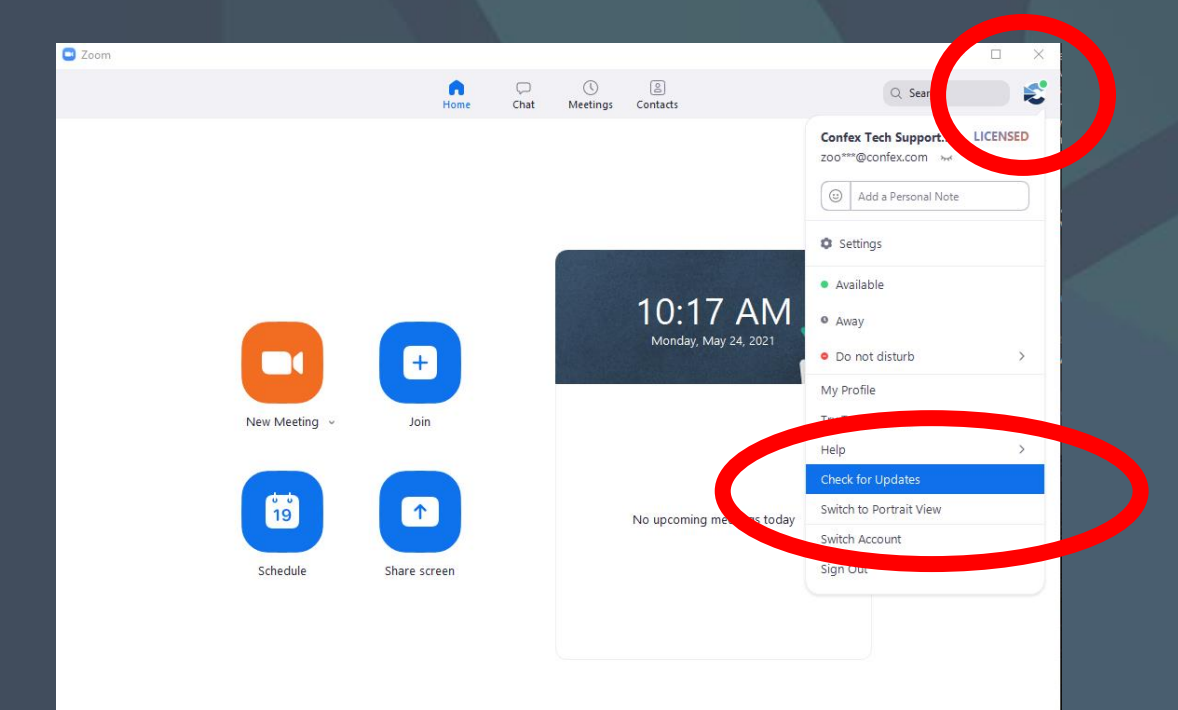

Select your profile picture or initials in the top right

Select Check for Updates

### Zoom Desktop App

Support English

Click **Open Zoom Meetings** on the dialog shown by your browser If you don't see a dialog, click **Launch Meeting** below

zoom

By clicking "Launch Meeting", you agree to our Terms of Service and Privacy Statement

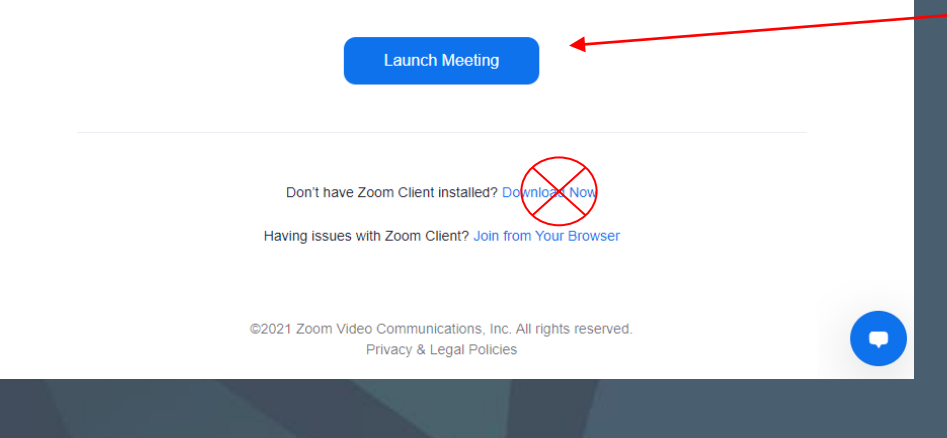

When joining a session, a web browser tab will open with these options.

Select "Launch Meeting" to use the Zoom Desktop App.

Do not select "Join From Your Browser".

### Live Transcripts

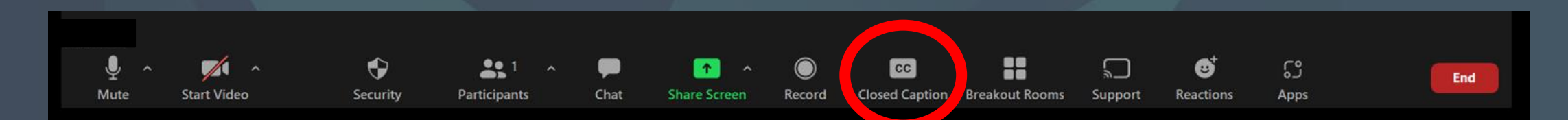

#### Click on the CC box (or *More...*) on your Zoom toolbar.

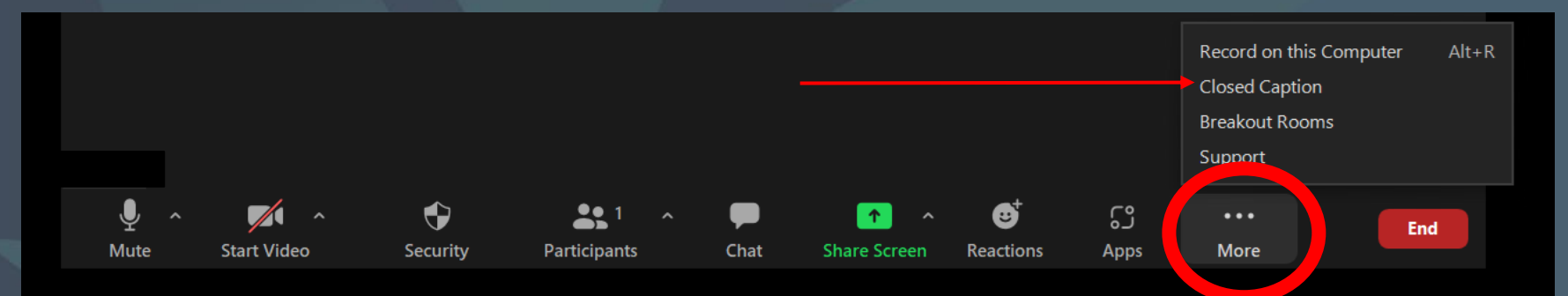

Select Show/Hide Subtitles.

| Show Subtitle<br>View Full Transcript |  |
|---------------------------------------|--|
| CC<br>Live Transcription              |  |
| are number puoli                      |  |

The Conference Exchange

### 

### **Questions?**

### Agenda

### Meeting App

### MeetingApp

Let's take a look!

- How to sign in
- Time zone settings
- How to join a session

### MeetingApp - Signing in

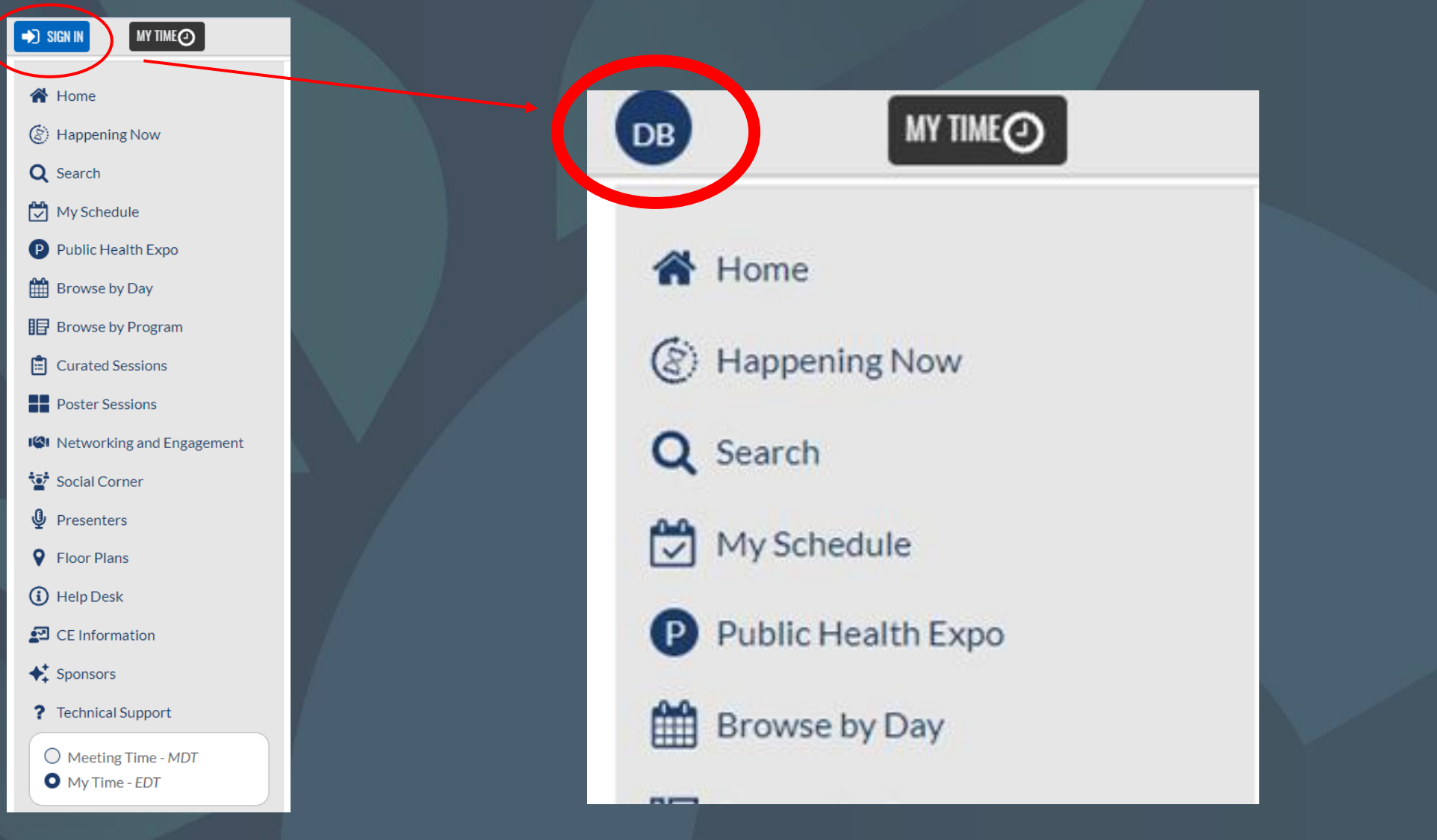

### MeetingApp - Time Zone

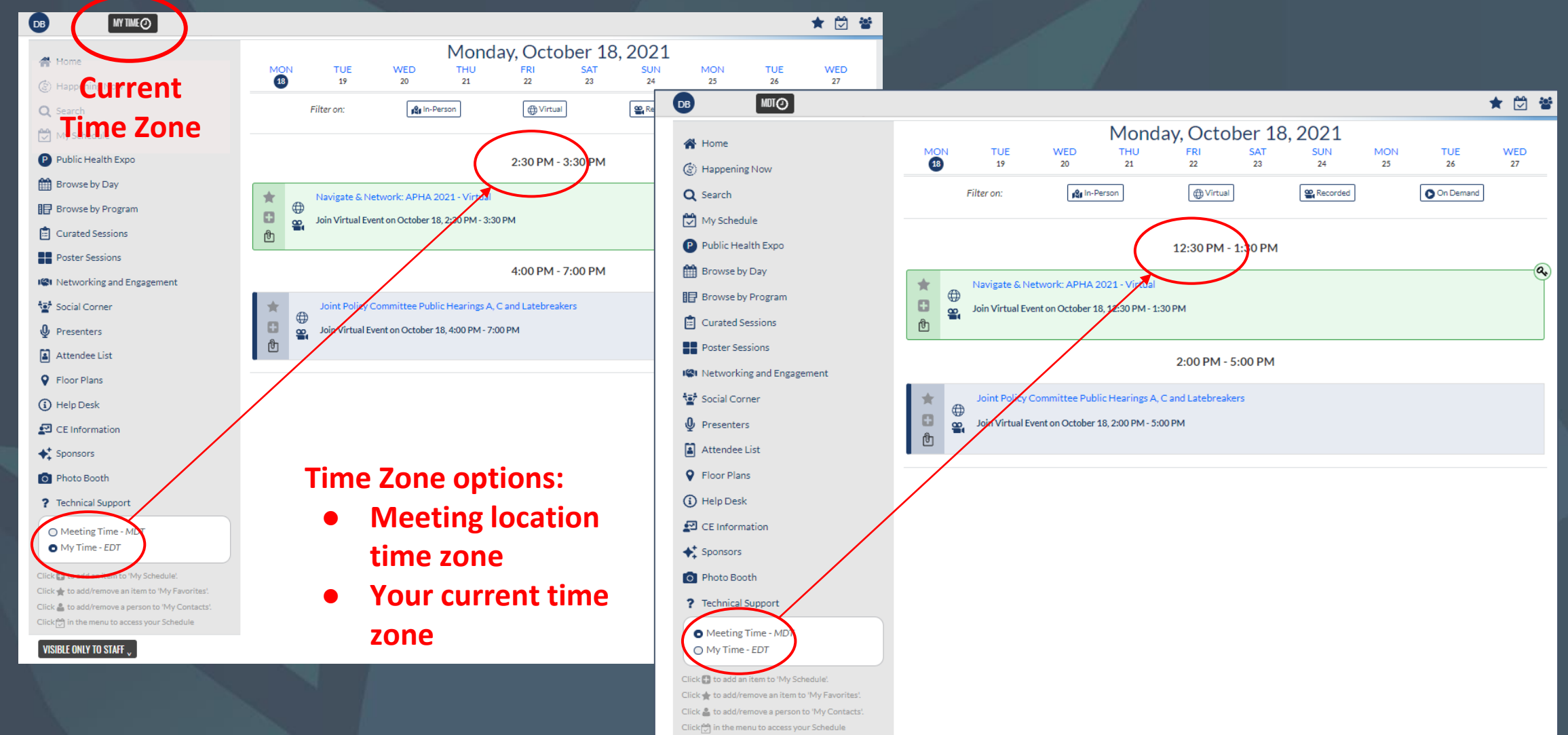

### MeetingApp - Join Now

|                                                                                                    |                                                              | * 🖄 😤                                     |                                       |                    |           |
|----------------------------------------------------------------------------------------------------|--------------------------------------------------------------|-------------------------------------------|---------------------------------------|--------------------|-----------|
| My Schedule                                                                                                    | Filter on: 🏚 In-Person 🕀 Virtual                             | orded On Demand                           |                                       |                    |           |
| Public Health Expo                                                                                                    | 2:30 PM - 3:30 PM                                            |                                           |                                       |                    |           |
| Browse by Day                                                                                                    |                                                              | <u>a</u>                                  | Evam                                  | ala of lair        |           |
| Erowse by Program                                                                                                    | Navigate & Network: APHA 2021 - Virtual                      |                                           |                                       | JIE OF JOI         | ΙΙΝΟΥΛ    |
| Curated Sessions                                                                                                    | Join Virtual Event on October 10, 2:30 PM - 3:30 PM          |                                           |                                       |                    |           |
| Poster Sessions                                                                                                    | 400 PM 700 PM                                                |                                           |                                       |                    |           |
| 19 Networking and Engagement                                                                                                    | 4:00 PM - 7:00 PM                                            |                                           |                                       |                    |           |
| Social Corner                                                                                                    | Joint Policy Committee Public Hearings A, C and Latebreakers |                                           |                                       |                    |           |
| Presenters                                                                                                    | Join Virtual Event on October 18, 4:00 PM - 7:00 PM          |                                           |                                       |                    |           |
| Attendee List                                                                                                    |                                                              |                                           |                                       |                    |           |
| Floor Plans                                                                                                    |                                                              |                                           |                                       |                    |           |
| (i) Help Desk                                                                                                    | 1                                                            |                                           |                                       |                    | 🔺 🕰 201   |
| 🛃 CE Information                                                                                                    |                                                              |                                           |                                       |                    | ▼ ⊻ ■     |
| + Sponsors                                                                                                    |                                                              | Filter on:                                | 😰 In-Person                           | /irtual 📽 Recorded | On Demand |
| O Photo Booth                                                                                                    |                                                              |                                           | 2.20 0                                | N4 2:20 DM         |           |
| ? Technical Support                                                                                                    | Join Now appears                                             |                                           | 2:30 P                                | M - 3:30 PM        |           |
| O Meeting Time - MDT                                                                                                    |                                                              | Navigate & N                              | twork: APHA 2021 - Virtual            |                    | a         |
| • My Time - EDT                                                                                                    | 20 minutes before                                            |                                           | inual Event                           |                    |           |
| Click 🛃 to add an item to 'My Schedule'.                                                                                                    | the session start time.                                      | ren en en en en en en en en en en en en e | oober 18, 2:30 PM - 3:30 PM           |                    |           |
| Click $\stackrel{\bullet}{=}$ to add/remove an item to 'My Pavorites'.<br>Click $\stackrel{\bullet}{=}$ to add/remove a person to 'My Contacts'. |                                                              |                                           |                                       |                    |           |
| Click 🚰 in the menu to access your Schedule                                                                                                    |                                                              |                                           | 4:00 F                                | M - 7:00 PM        |           |
|                                                                                                    |                                                              |                                           |                                       |                    |           |
|                                                                                                    |                                                              | Joint Policy C                            | Committee Public Hearings A, C and    | Latebreakers       |           |
|                                                                                                    |                                                              | Join Virtual Ev                           | rent on October 18, 4:00 PM - 7:00 PM |                    |           |
|                                                                                                    |                                                              | Ŭ                                         |                                       |                    |           |
|                                                                                                    |                                                              |                                           |                                       |                    |           |

### MeetingApp - Join Now

### More Examples of *Join Now*

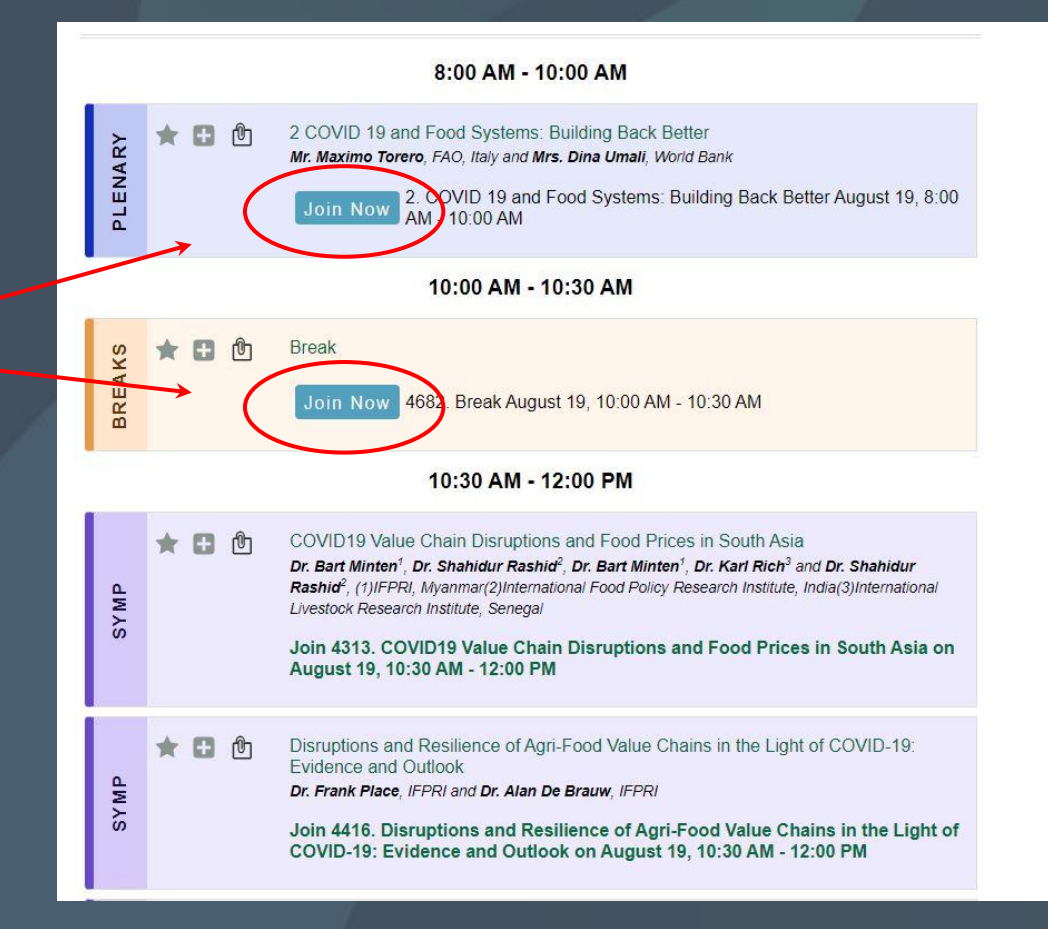

# MeetingApp - Asynchronous Q&A

|              | 4:00 PM - 5:00 PM                                                                   |                  |
|--------------|-------------------------------------------------------------------------------------|------------------|
|              | Join Regulatory Update: Metals in the Environment on November 16, 4:00 PM - 5:00 PM |                  |
|              |                                                                                     | Attendees car    |
| hair         |                                                                                     |                  |
| EM           | Elizabeth Mi                                                                        | about a paper o  |
|              |                                                                                     | the session near |
|              | Christine B                                                                         | the session page |
| СВ           | U.S. Environmental Protection Agency                                                | resi             |
|              | William A                                                                           | 103              |
| WA           | Red Cap Consulting                                                                  |                  |
| -            |                                                                                     |                  |
| esources     |                                                                                     | Authors wi       |
|              |                                                                                     | automatically (  |
| Ask a questi | ion or comment on this session (not intended for technical support questions).      | automatically (  |
| Have a q     | question or comment? Enter it here.                                                 | auestion ha      |
|              |                                                                                     |                  |
|              |                                                                                     |                  |

Regulatory Update: Metals in the Environment

<

Chair

Resources

★ 🖬 的

Tuesday, November 16, 2021

A Home (2) Happening Now

Q Search Live Program

On Demand My Schedule

My Favorites

My Contacts

Exhibitors

Sponsors Participants

Set Involved Program Committee

Help Desk

Career Center

🕩 Sign Out ? Technical Support O Meeting Time - PST O My Time - EST

C Certificate of Attendance

n ask questions, or the session, on e and authors can pond.

ll be notified via email) when a s been asked.

Check your session page to see if there are questions posted if you need some for discussion.

The Conference Exchange

### 

### **Questions?**

### Agenda

# Meeting App Best Practices for Running a Session

# Before your session starts: Arrive 20 minutes early

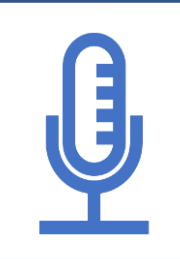

Test presenter's mic

Test presenter's camera

Practice sharing screen

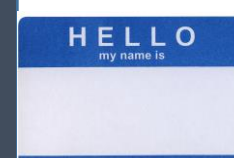

How to pronounce their name?

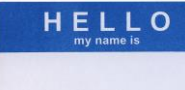

### How to pronounce their name?

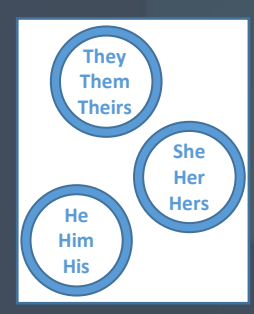

### What are their pronouns?

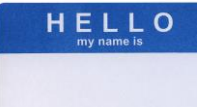

How to pronounce their name?

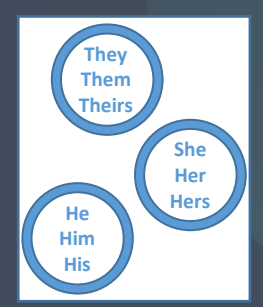

What are their pronouns?

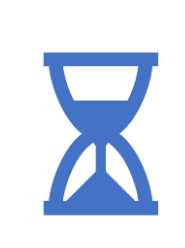

How will you keep the session on time?

### **Overview of session:**

### **Overview of session:**

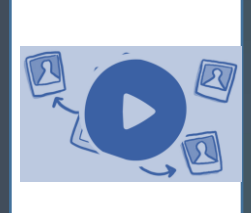

### What are the sequence of events?

### **Overview of session:**

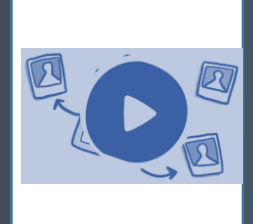

### What are the sequence of events?

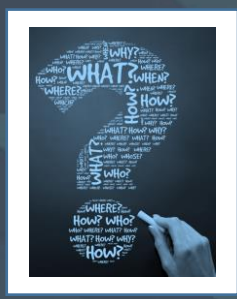

# How and when do you want to take questions?

The Conference Exchange

### 

### **Questions?**

### Agenda

Meeting App
 Best Practices for Running a Session
 Zoom Tools & Pro Tips

#### Select a Microphone

- Microphone (2- Logitech Webcam C930e)
- Microphone (Mpow HC)

Same as System

#### Select a Speaker

Speakers (Mpow HC)
 U32J59x (NVIDIA High Definition Audio)
 WC34DX9019 (NVIDIA High Definition Audio)
 VX2457 (NVIDIA High Definition Audio)
 Realtek Digital Output (Realtek(R) Audio)
 Same as System

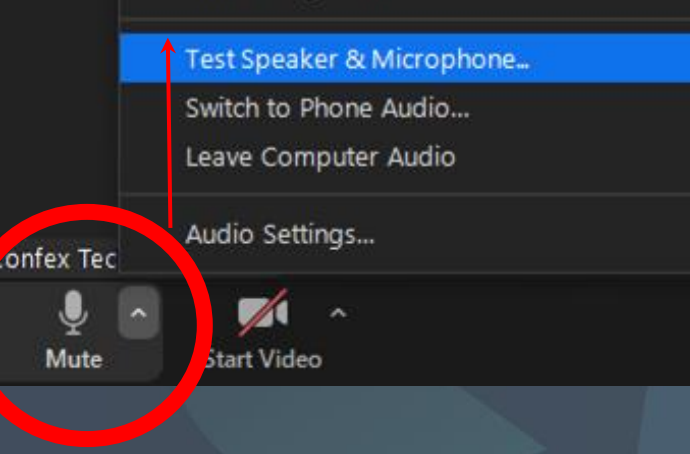

### Testing your Speaker and Microphone

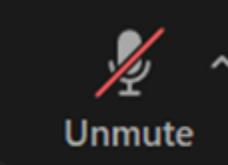

#### - Muted

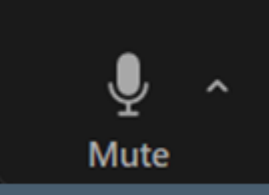

#### - Unmuted

#### Select a Microphone

- Microphone (2- Logitech Webcam C930e)
- Microphone (Mpow HC)
   Same as System

#### Select a Speaker

Speakers (Mpow HC)
 U32J59x (NVIDIA High Definition Audio)
 WC34DX9019 (NVIDIA High Definition Audio)
 VX2457 (NVIDIA High Definition Audio)
 Realtek Digital Output (Realtek(R) Audio)
 Same as System

Test Speaker & Microphone...

Switch to Phone Audio...

Leave Computer Audio

Audio Settings...

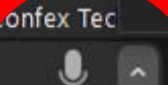

Mute

a Start Video

#### Switch to Phone Audio

#### Select a Microphone

- Microphone (2- Logitech Webcam C930e)
- Microphone (Mpow HC)
   Same as System

#### Select a Speaker

Speakers (Mpow HC)
 U32J59x (NVIDIA High Definition Audio)
 WC34DX9019 (NVIDIA High Definition Audio)
 VX2457 (NVIDIA High Definition Audio)
 Realtek Digital Output (Realtek(R) Audio)
 Same as System

Test Speaker & Microphone... Switch to Phone Audio... Leave Computer Audio Audio Settings... Confex Tec

# Switch to Phone Audio <a>T</a> Switch to Phone Audio</a> <a>T</a> <a>T</a>

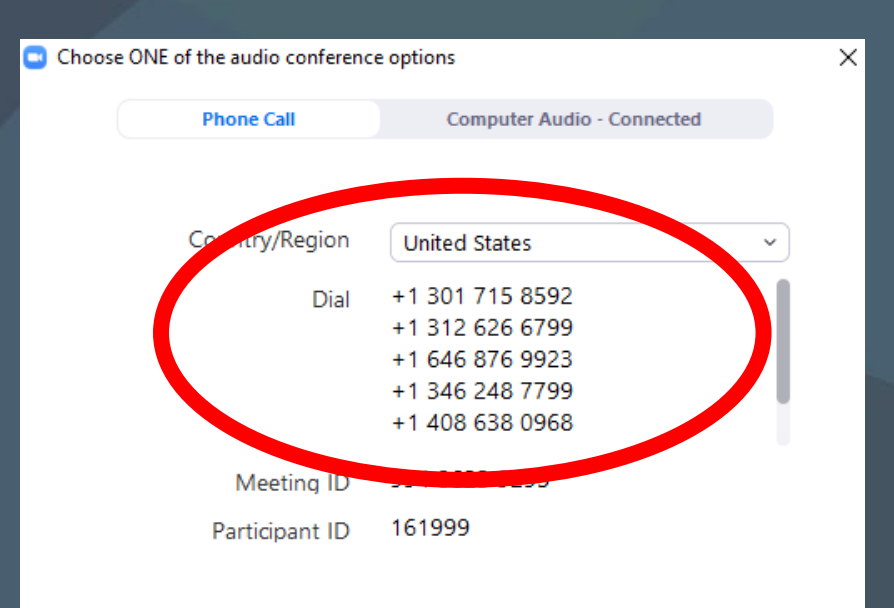

#### Select a Microphone

- Microphone (2- Logitech Webcam C930e)
- Microphone (Mpow HC)
   Same as System

#### Select a Speaker

Speakers (Mpow HC)
 U32J59x (NVIDIA High Definition Audio)
 WC34DX9019 (NVIDIA High Definition Audio)
 VX2457 (NVIDIA High Definition Audio)
 Realtek Digital Output (Realtek(R) Audio)
 Same as System

Test Speaker & Microphone... Switch to Phone Audio... Leave Computer Audio Audio Settings...

Start Video

Confex Tec

Mute

Switch to Phone Audio The How to call in with your phone # Skip the passwords – use #

 $\times$ 

| ose one of the additio confere | arce options               |   |
|--------------------------------|----------------------------|---|
| Phone Call                     | Computer Audio - Connected |   |
|                                |                            |   |
| Country/Pagion                 | United States              |   |
| Country/Region                 | United States              | ~ |
| Dial                           | +1 301 715 8592            |   |
|                                | +1 312 626 6799            |   |
|                                | +1 646 876 9923            |   |
|                                | +1 346 248 7799            |   |
|                                | 1 408 638 0968             |   |
| Meeting ID                     | 994 8623 9295              |   |
| Participant ID                 | 161999                     |   |
|                                |                            |   |

Stop or Start Video
Preview your appearance
Check your video settings

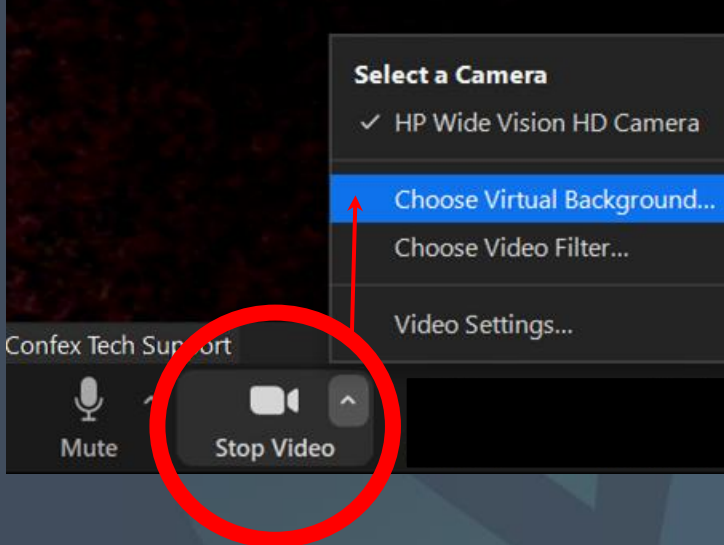

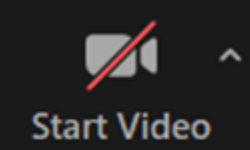

- Camera is OFF

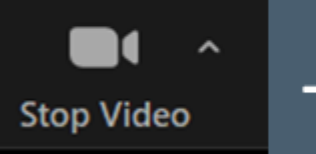

- Camera is ON

#### Adjust Virtual Background and Video Settings

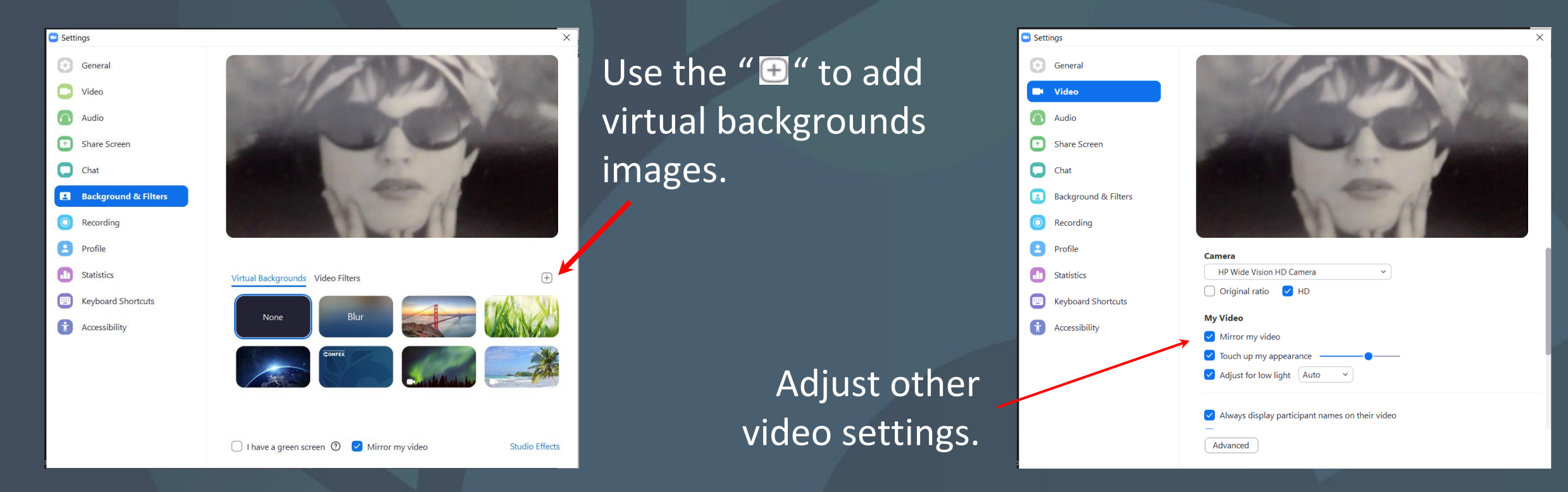

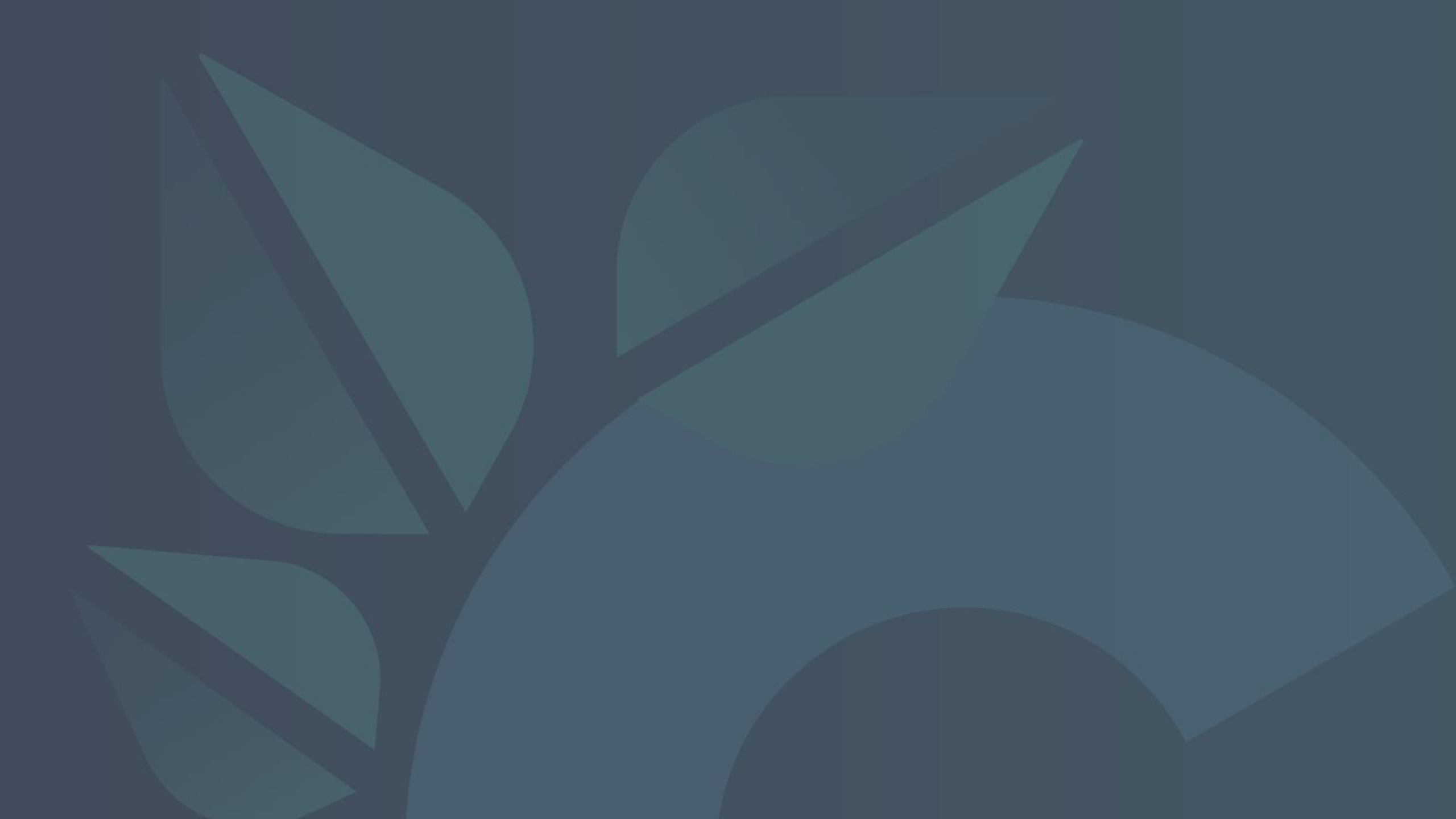

Open Participants Panel and Chat Panel from the Zoom Toolbar.

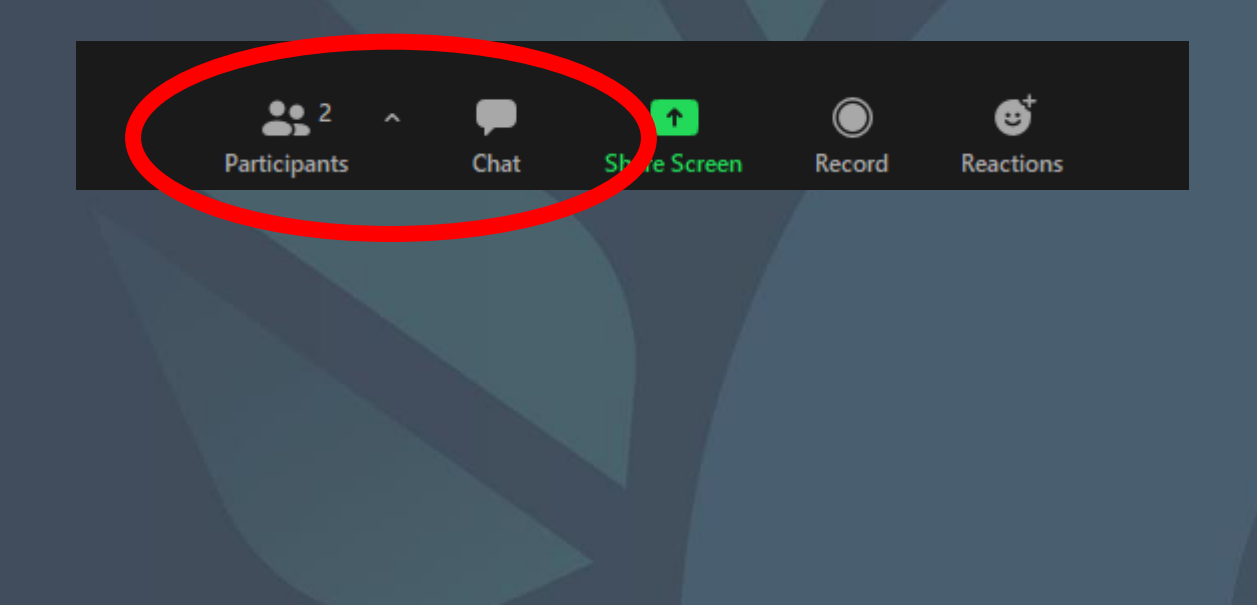

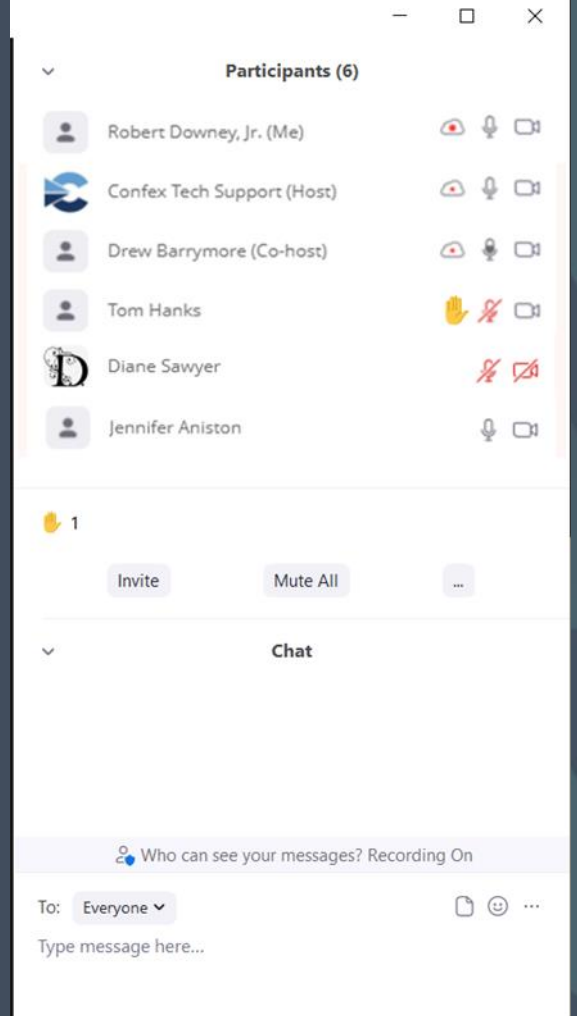

#### Participants Panel

Order: Me > Host > Co-host(s) > Raised Hand > Alphabetical by first letter

All Guests can share screens, unmute and turn on their camera.

Co-hosts can mute participants, spotlight others, run breakout rooms and polls, as well as share screens, unmute and turn on their cameras. Co-hosts are usually:

- Chairs and Moderators
- Speakers and Presenters
- Staff Members

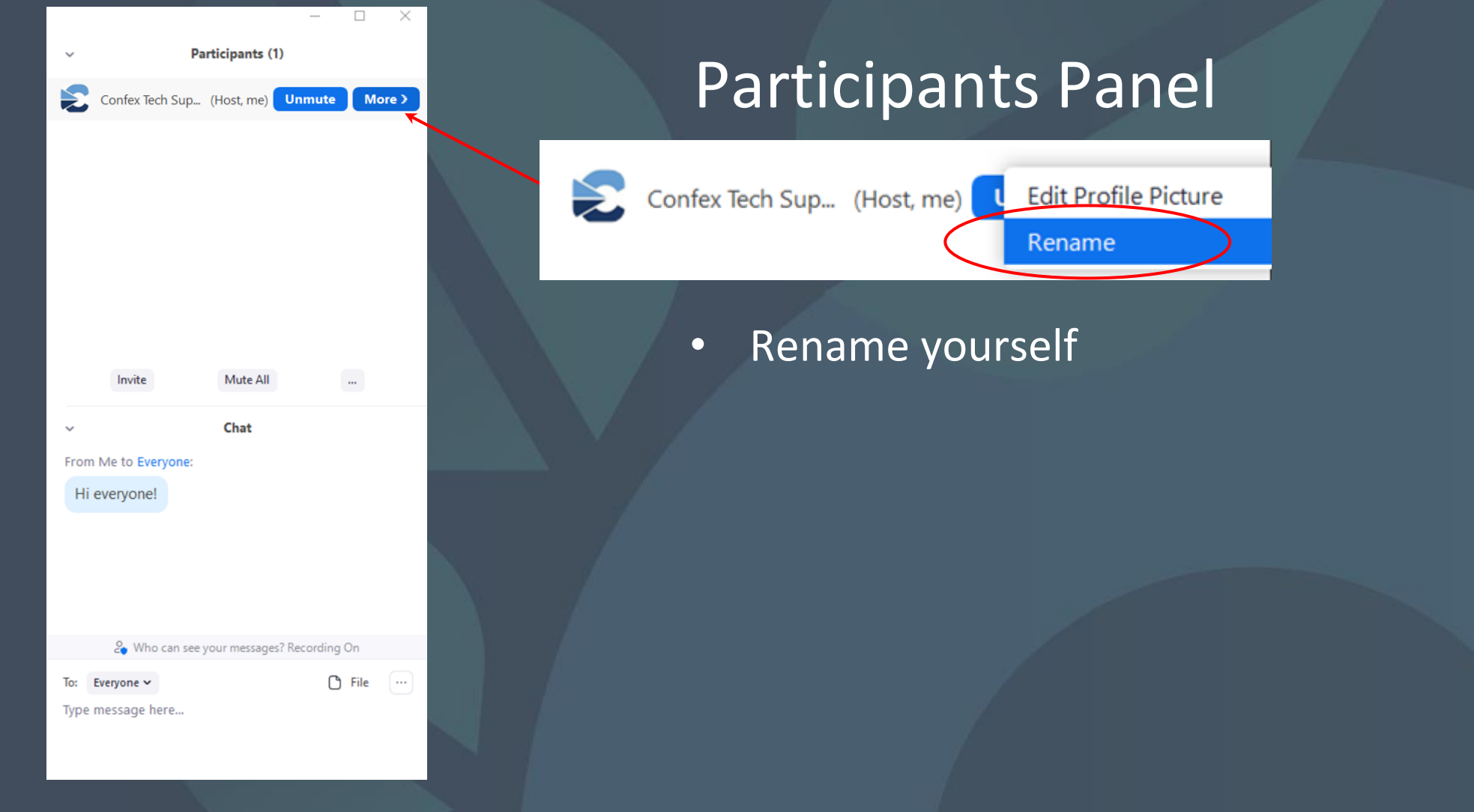

Ş.

 $\Box$ 

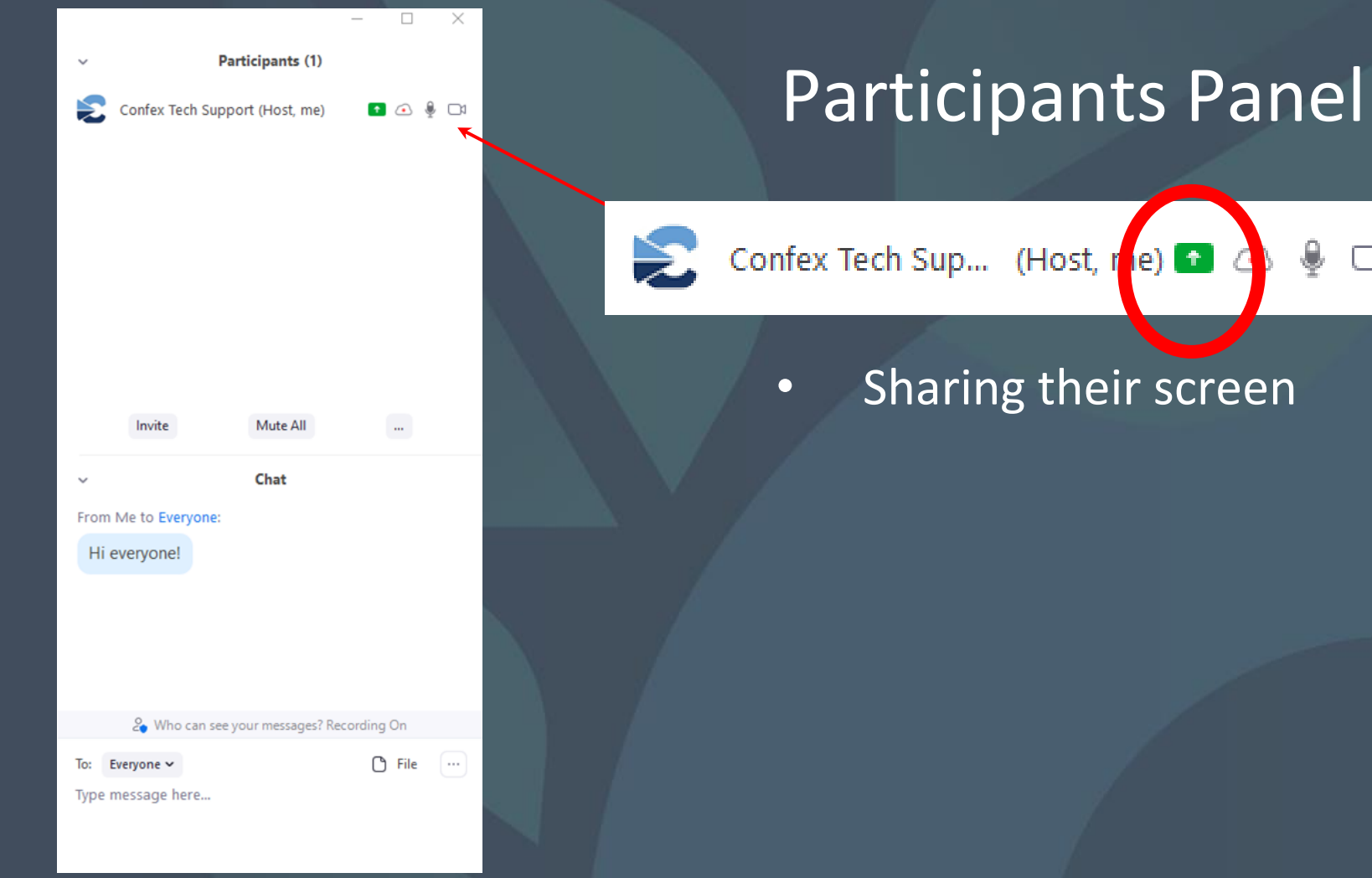

| ~                 | P                                | articipants (1)      |                                             |  |
|-------------------|----------------------------------|----------------------|---------------------------------------------|--|
| £                 | Confex Tech Sup                  | port (Host, me)      | <ul> <li>▲</li> <li>↓</li> <li>↓</li> </ul> |  |
|                   | Invite                           | Mute All             |                                             |  |
| ∽<br>From<br>Hi e | Me to Everyone:<br>everyone!     | Chat                 |                                             |  |
|                   | Q. When some set                 | Numero and Par       | ording On                                   |  |
|                   | Who can see                      | e your messages? Rec | oraing On                                   |  |
| To: E<br>Type n   | <b>veryone ~</b><br>nessage here |                      | 🗅 File                                      |  |

- 🗆

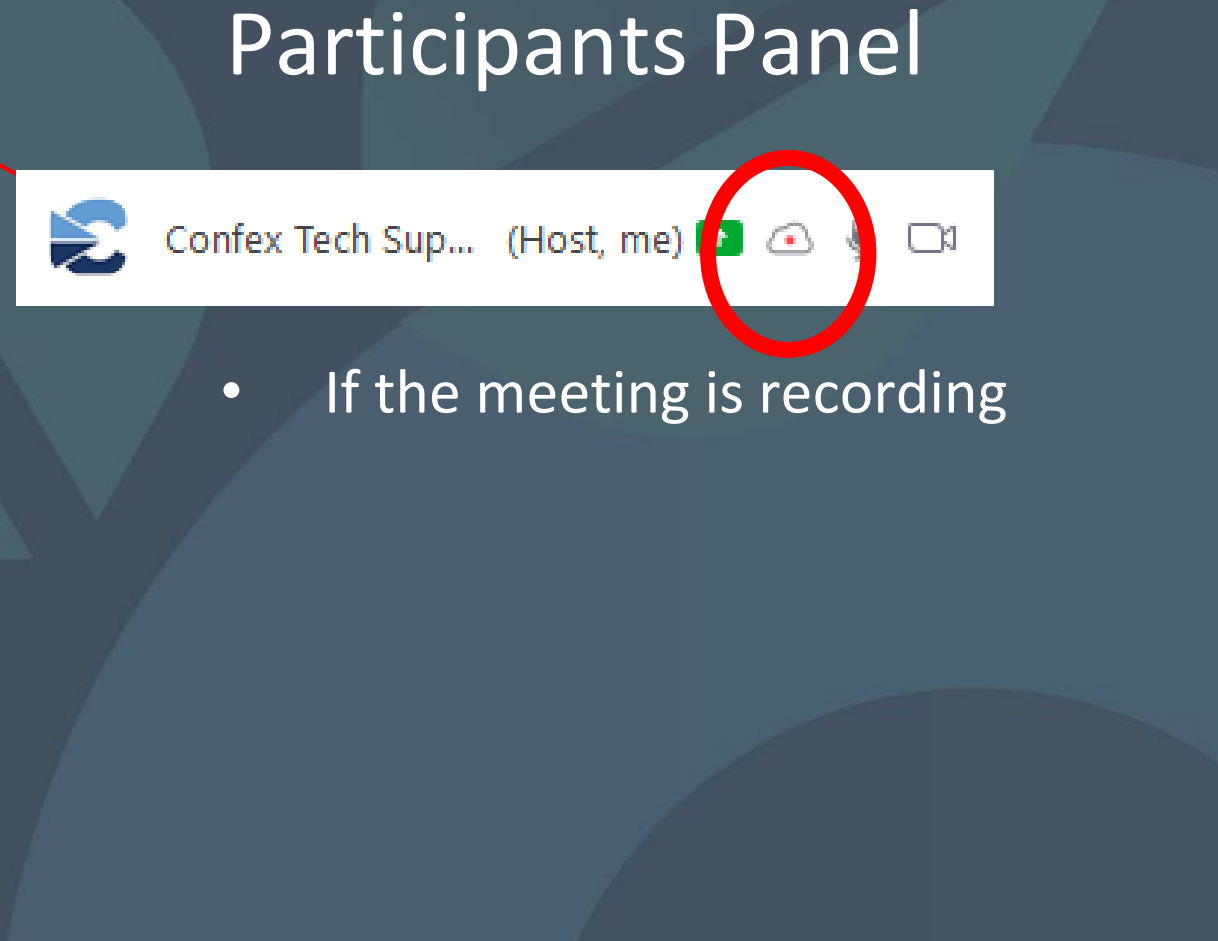

| <ul> <li>Participants (1)</li> <li>Confex Tech Support (Host, me</li> </ul>  | ) • • • • • •  | Pa       |
|------------------------------------------------------------------------------|----------------|----------|
|                                                                              |                | Confex T |
| Invite Mute All                                                              |                | •        |
| <ul> <li>Chat</li> <li>From Me to Everyone:</li> <li>Hi everyone!</li> </ul> |                |          |
|                                                                              |                |          |
| 🆧 Who can see your messages?                                                 | ? Recording On |          |
| To: Everyone ♥<br>Type message here                                          | C File         |          |

- 🗆 🗙

Participants Panel

Confex Tech Sup... (Host, me) 🕋

Which mics are picking up

۹

noise

| ~                                    | Participants (1)        |                            |     |   |
|--------------------------------------|-------------------------|----------------------------|-----|---|
| Confex Tech S                        | iupport (Host, me)      | <ul> <li>■     </li> </ul> |     | K |
| Invite                               | Mute All                |                            |     |   |
| From Me to Everyor<br>Hi everyone!   | Chat<br>Ie:             |                            |     |   |
| 🔓 Who can                            | see your messages? Reco | ording On                  | _   |   |
| To: Everyone ~<br>Type message here. |                         | 🖒 File                     | ••• |   |

- 🗆 🗙

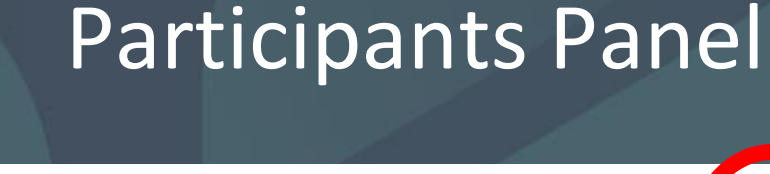

Confex Tech Sup... (Host, me) 💽 💽

 $\Box$ 

Which camera is on  $\bullet$ 

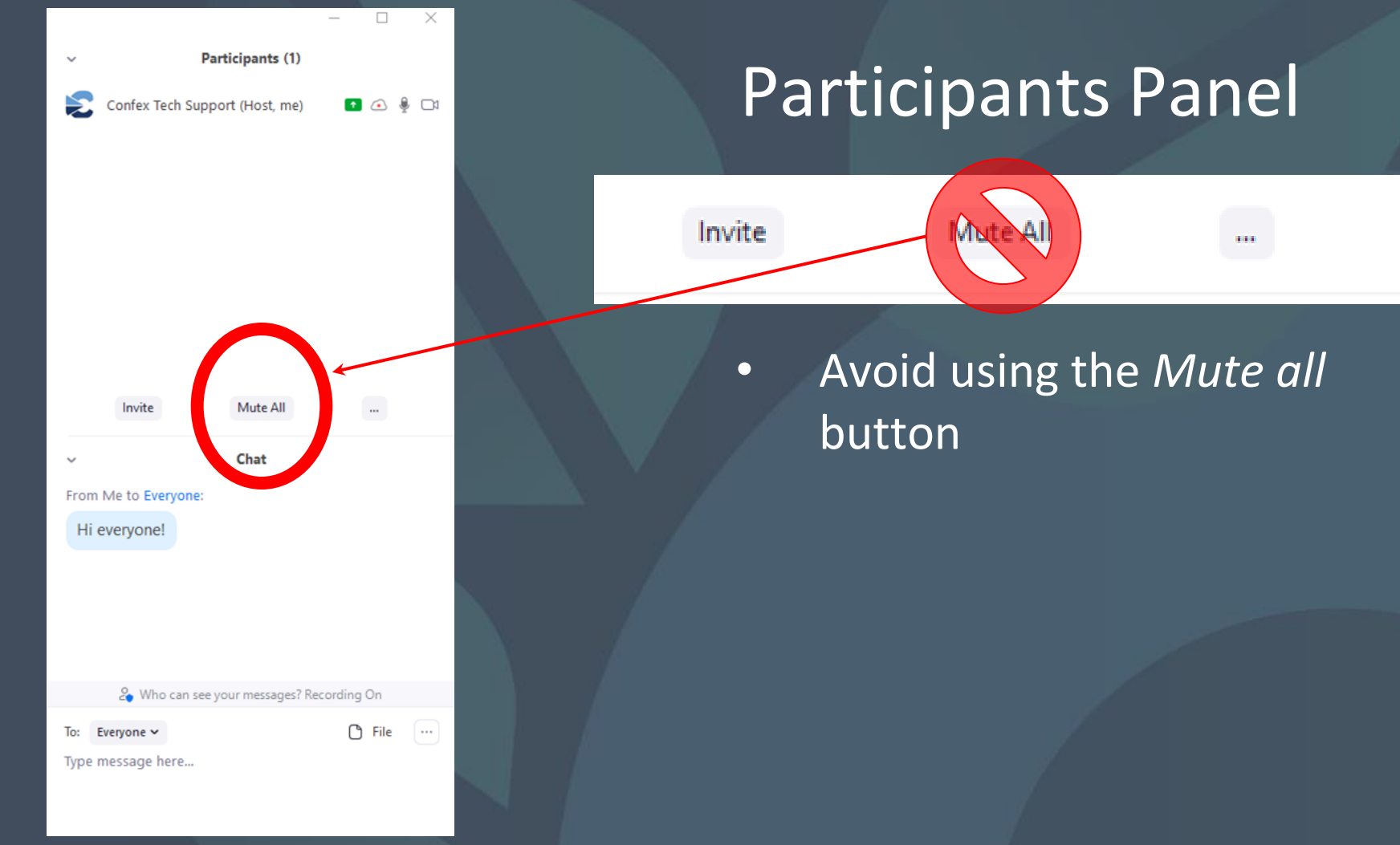

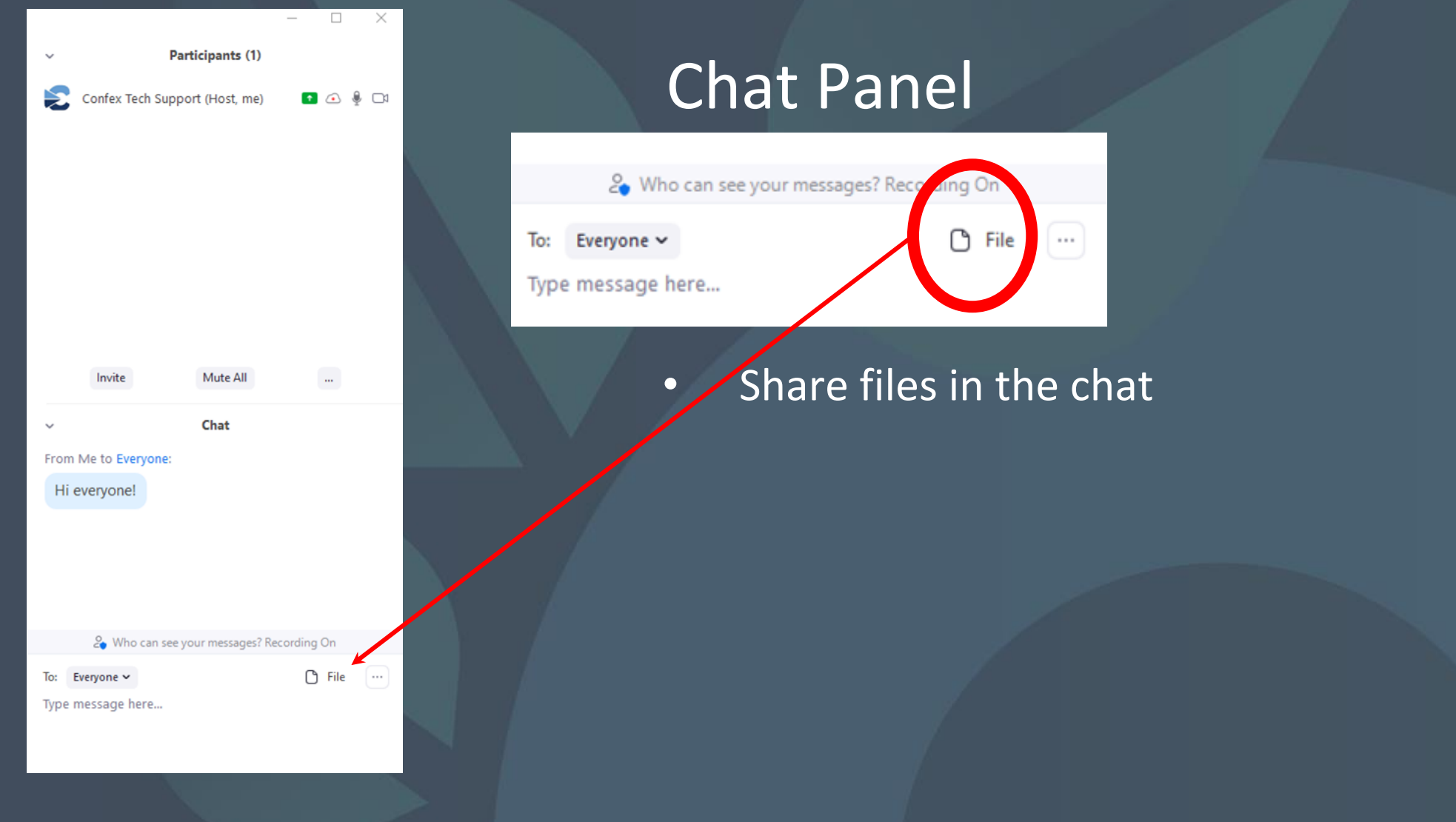

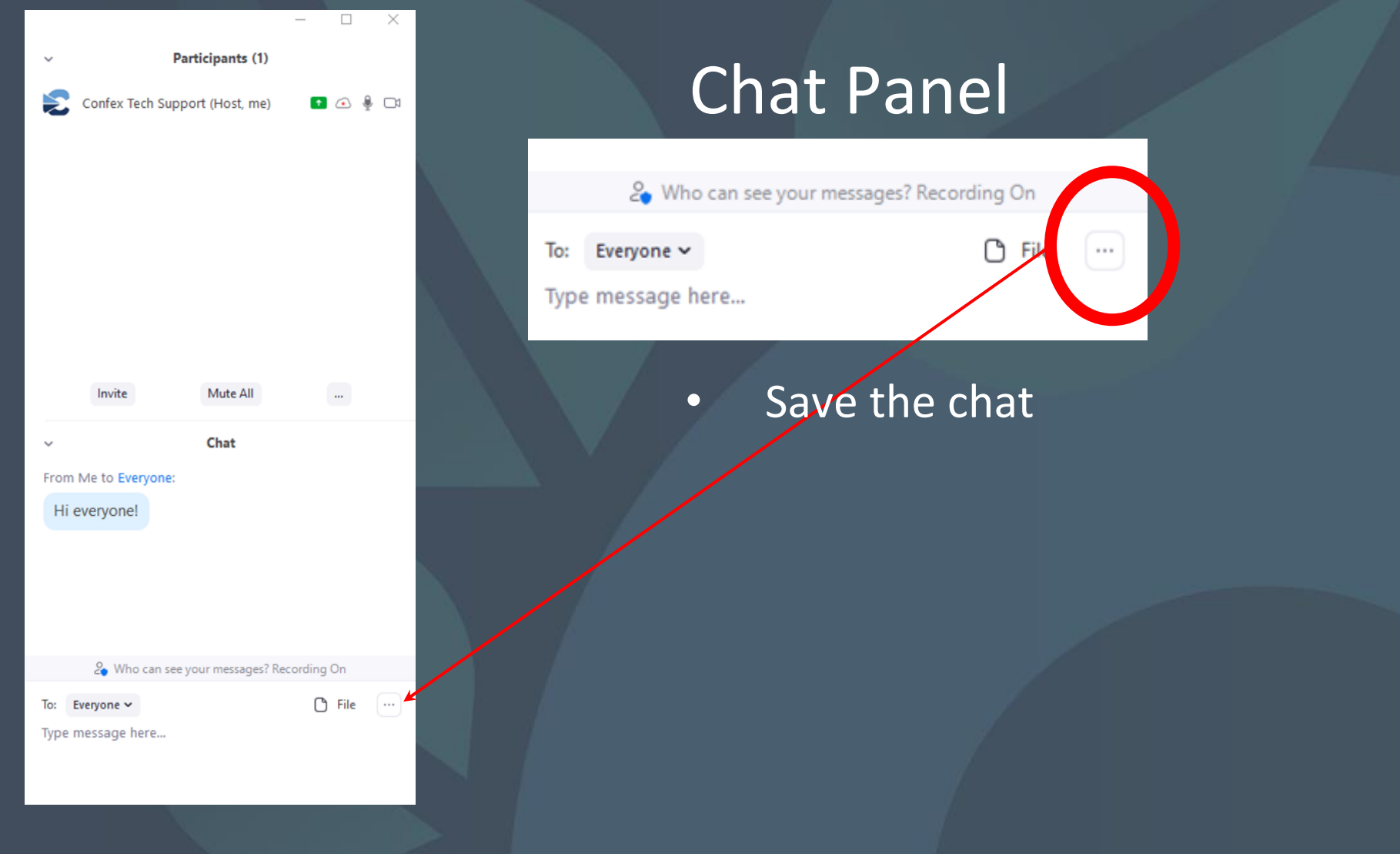

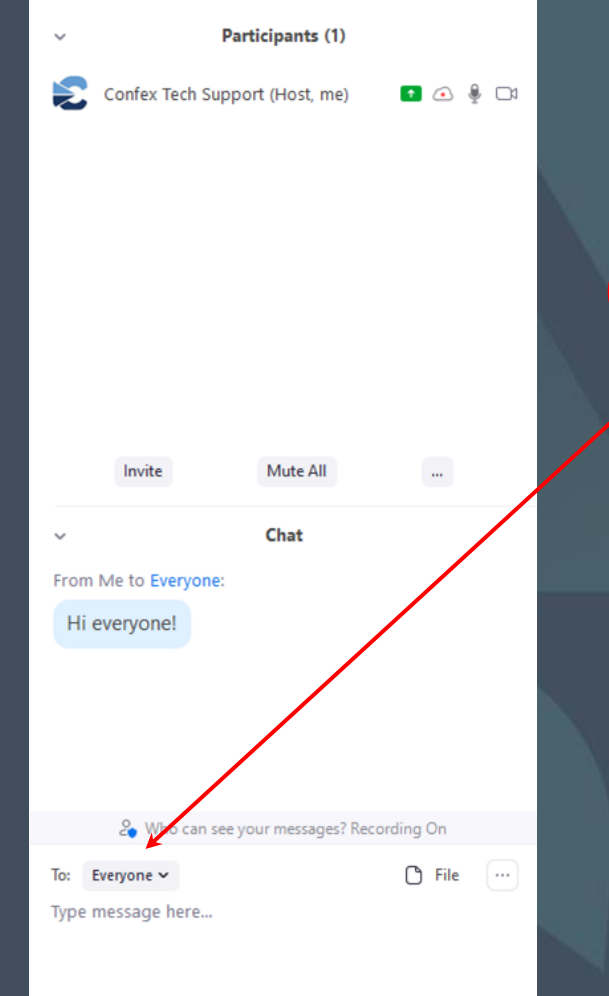

- 🗆 🛛

# Zo Who course your messages? Recording On To: Everyone ∨ Type message here...

**Chat Panel** 

- Be mindful of who you are chatting
- Chat defaults to the last person in contact

#### Share Screen

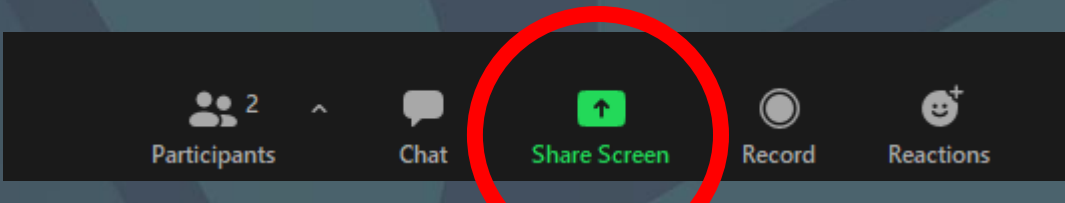

#### Share Screen – Basic Tab

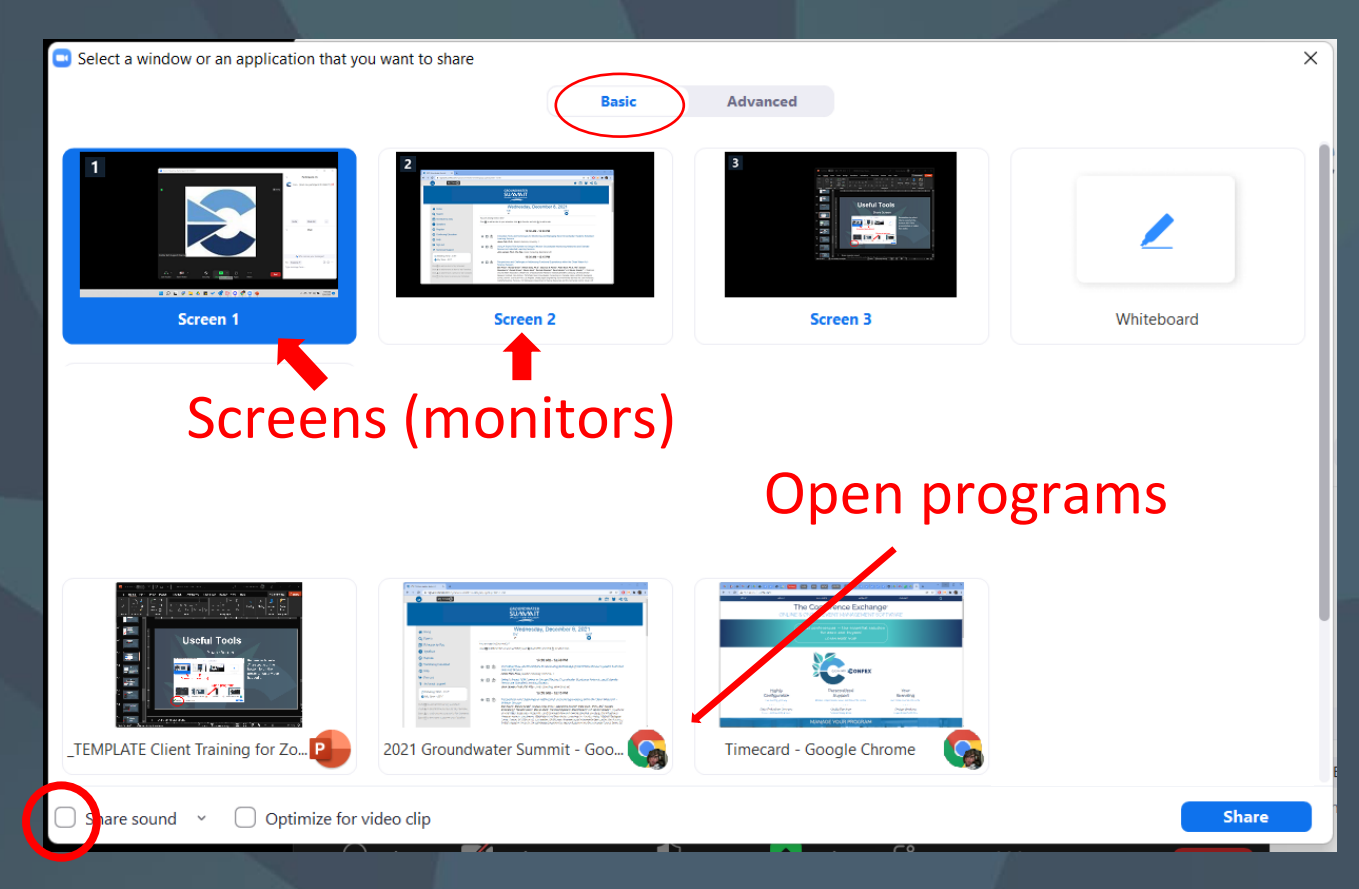

Remember to select Share sound at the bottom left if the presentation or video has audio.

Note: this example shows a setup with three monitors. Screen = Monitors

#### Share Screen – Advanced Tab

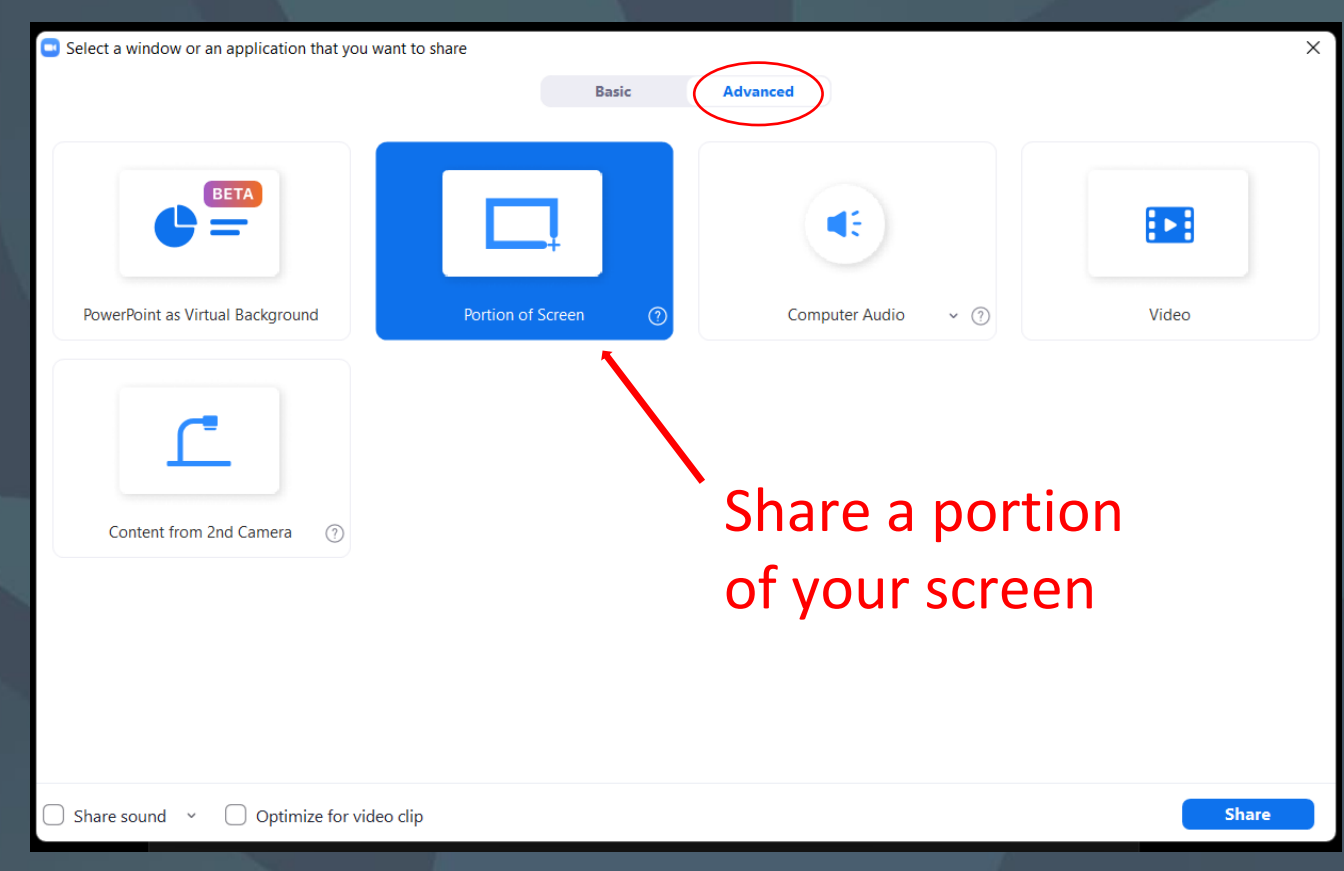

Selecting *Portion of Screen* allows you to "draw a box" and select an area you want to share.

#### Share Screen – Advanced Tab

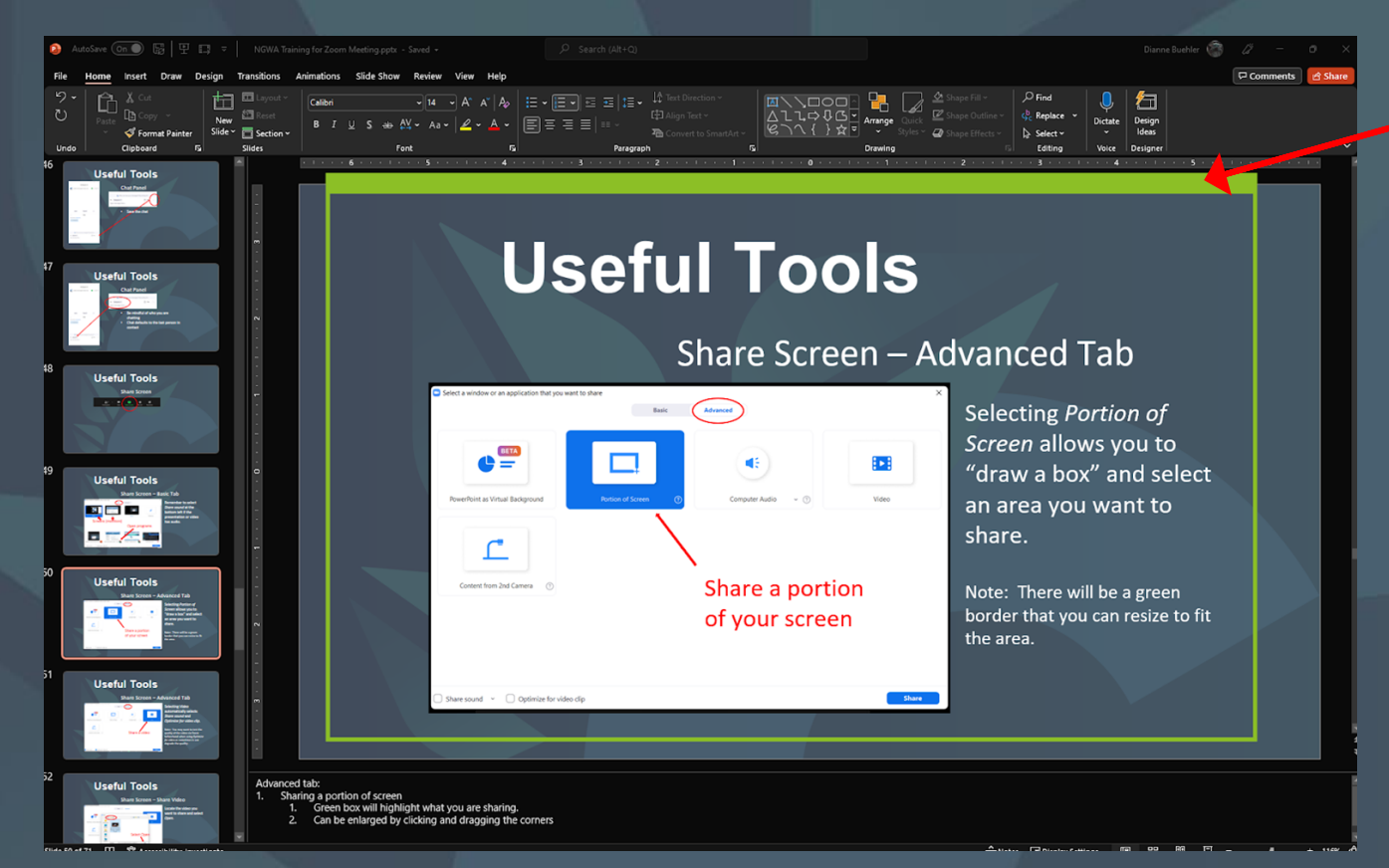

A green border/box will appear. This can be moved and resized by selecting a corner to highlight just a portion of your screen.

Note: this step is done live – the audience will see you adjusting the size.

#### Share Screen – Advanced Tab

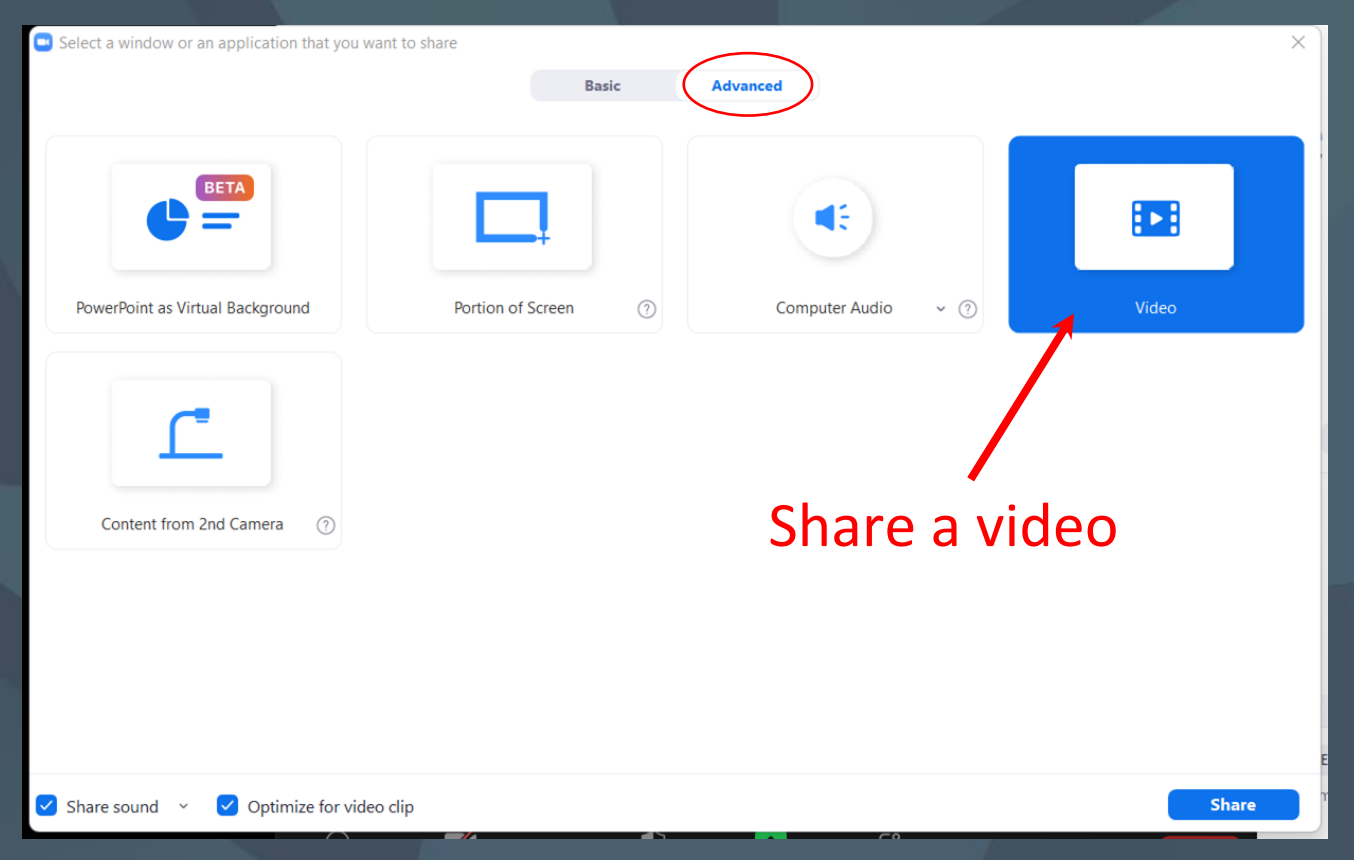

Selecting Video automatically selects Share sound and Optimize for video clip.

Note: You may want to test the quality of the video via Zoom beforehand when using *Optimize for video* as sometimes is can degrade the quality.

#### Share Screen – Share Video

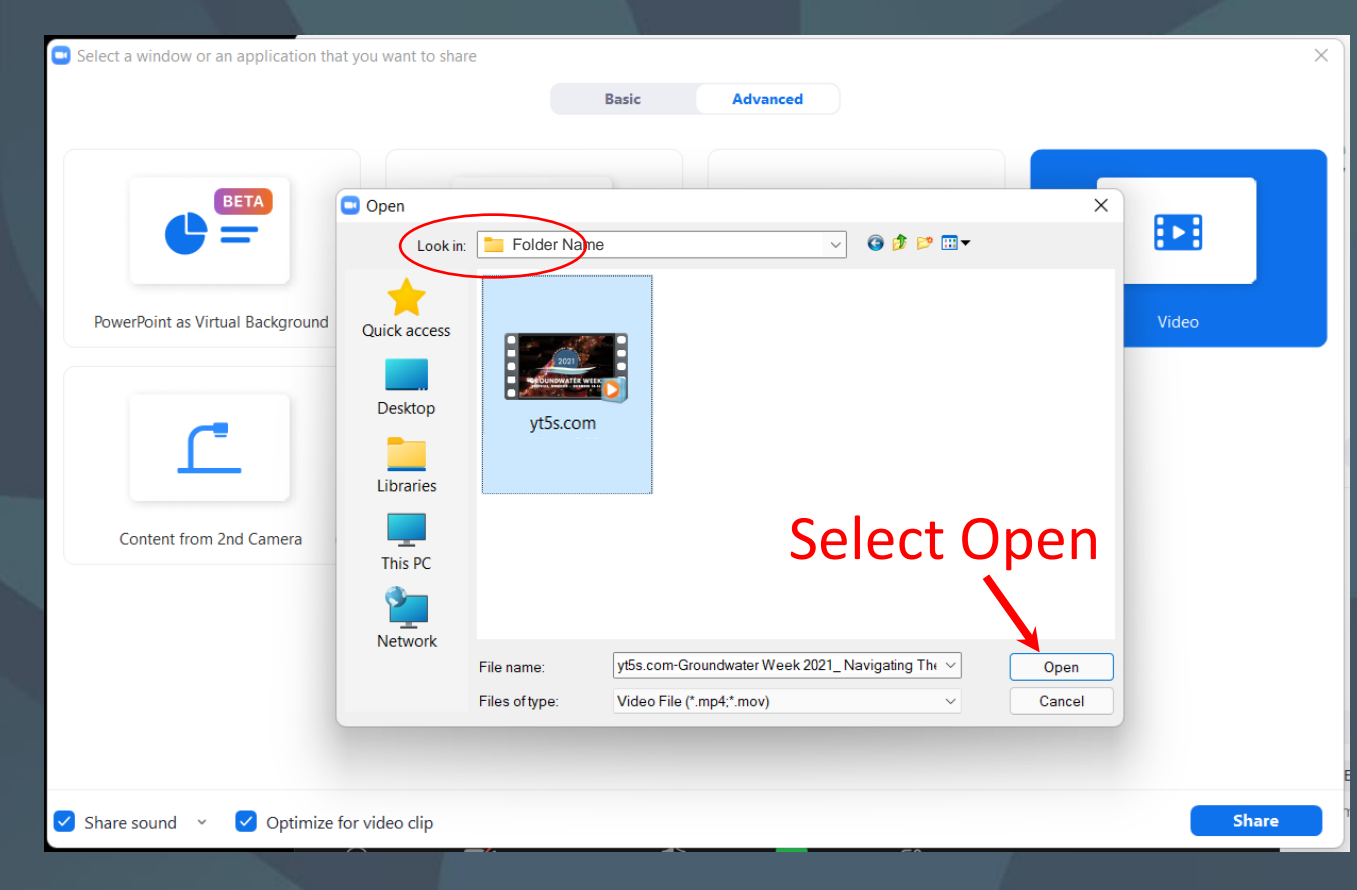

Locate the video you want to share and select *Open*.

#### Share Screen – Play Video

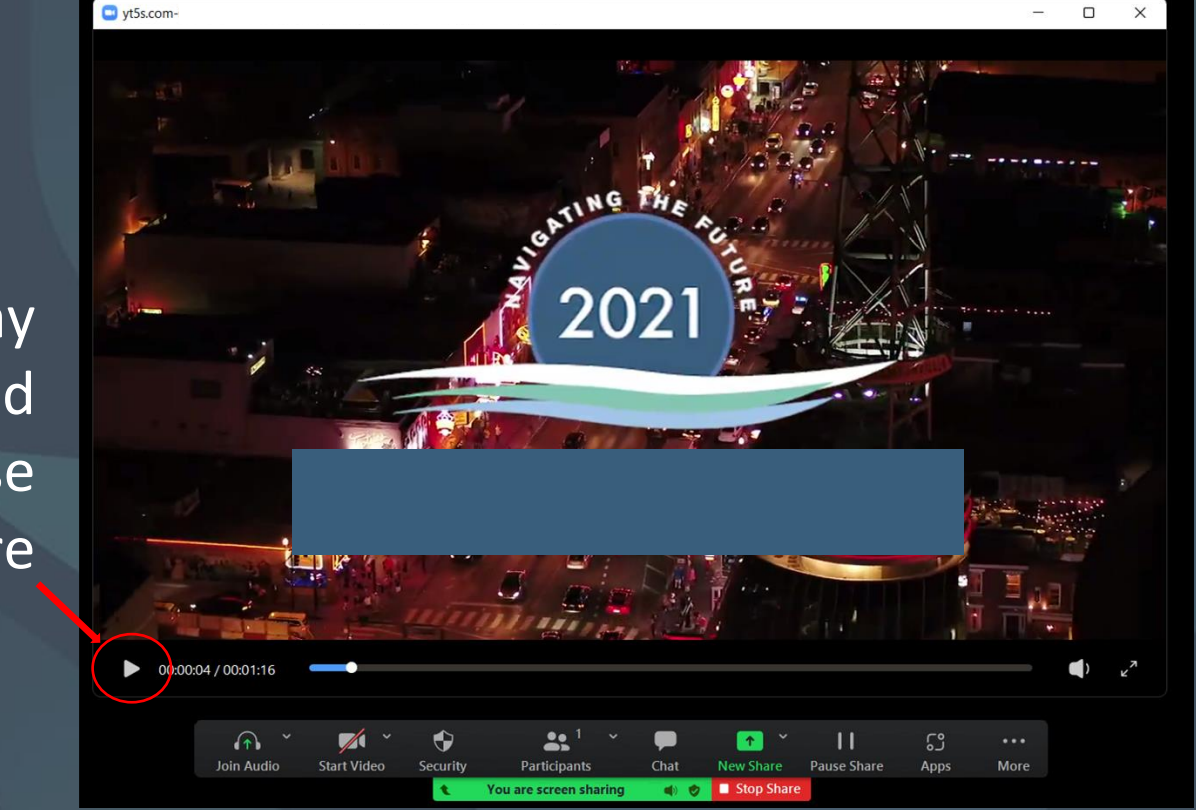

Your Zoom screen will be replaced with the video.

Only you see these controls. You can hover your mouse over the video at any time to bring up the controls (for example, to play/pause, or see the time remaining) and no other Zoom attendee will see your mouse.

Play and pause here

#### Share Screen – Optimize for video clip

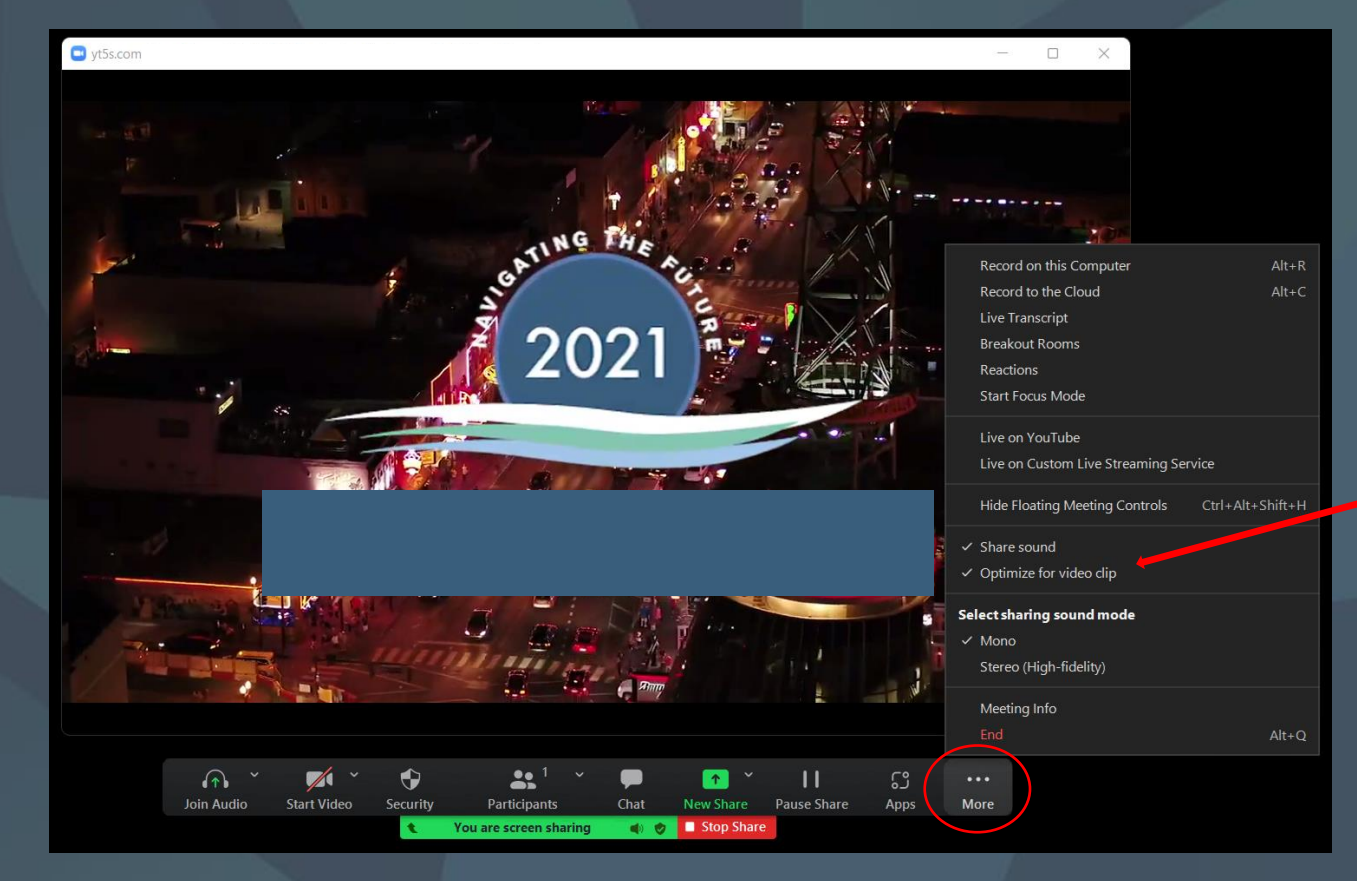

If attendees tell you that your video looks choppy or grainy, select the *More...* to see the *Optimize for video clip* options. You can toggle this on or off to adjust the quality.

### **PowerPoint Display Options**

Transforming business communication and bridging the connection from Voice to Video

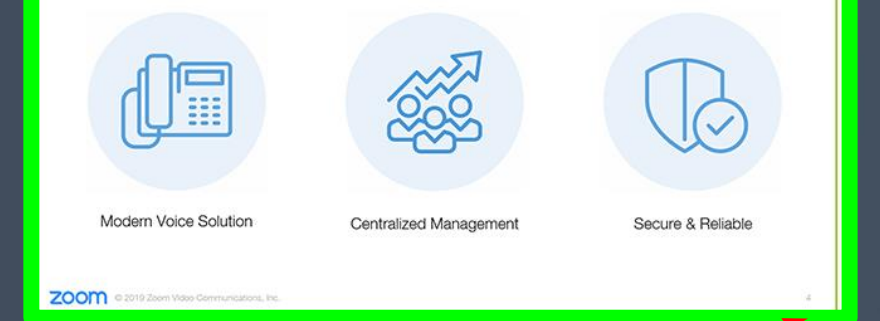

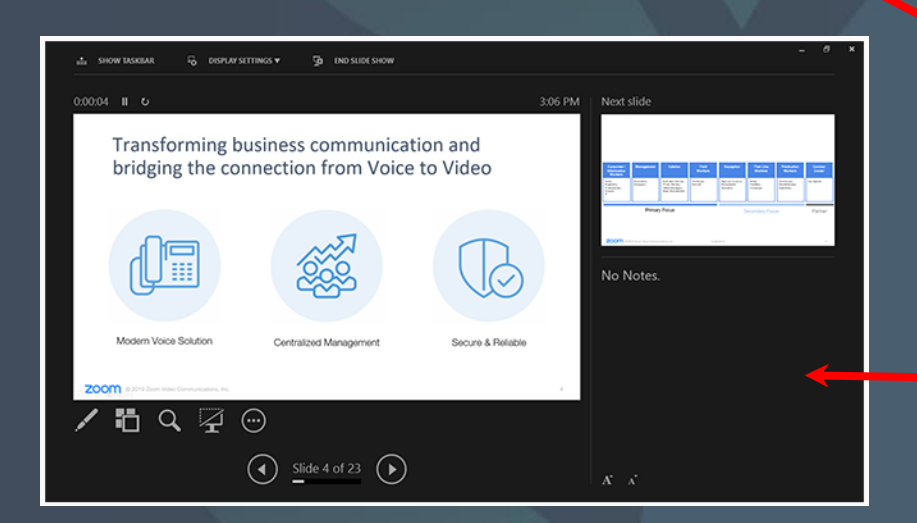

### Dual monitors with slideshow and presenter's views

Select your primary monitor then click *Share*. If you are not sure which monitor is your primary, select the one that PowerPoint opens in.

If you correctly shared your primary monitor, participants will see the PowerPoint in slideshow view.

The green border indicates the monitor you are currently sharing.

The presenter's view will appear on your secondary monitor.

Use this to view your slide notes and control the presentation.

### **PowerPoint Display Options**

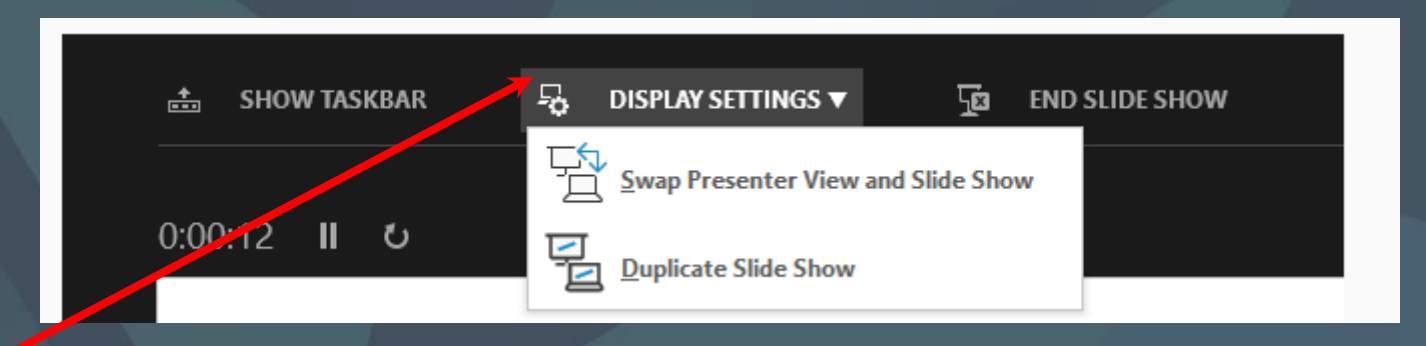

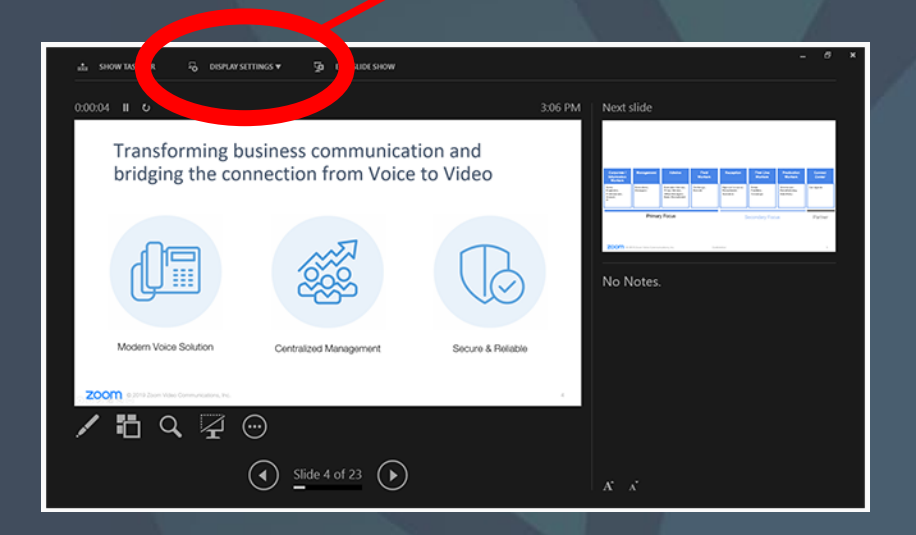

If you are not sharing the correct monitor, click *Display Settings* then *Swap Presenter View and Slide Show.* 

PowerPoint will switch the monitor that is used for slide show view.

#### Share Screen – PowerPoint Background

Use a PowerPoint as

your background.

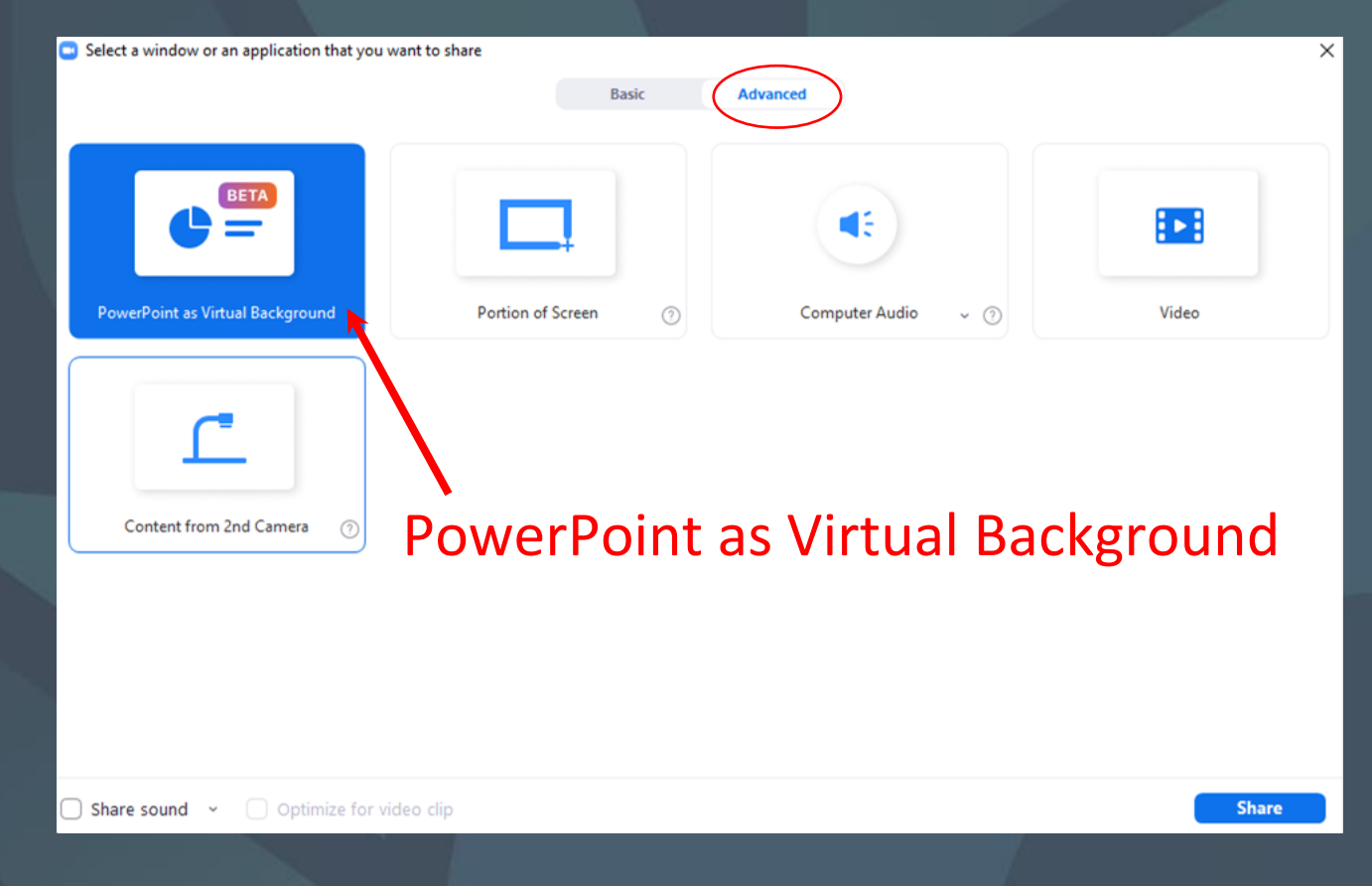

#### Share Screen – PowerPoint Background

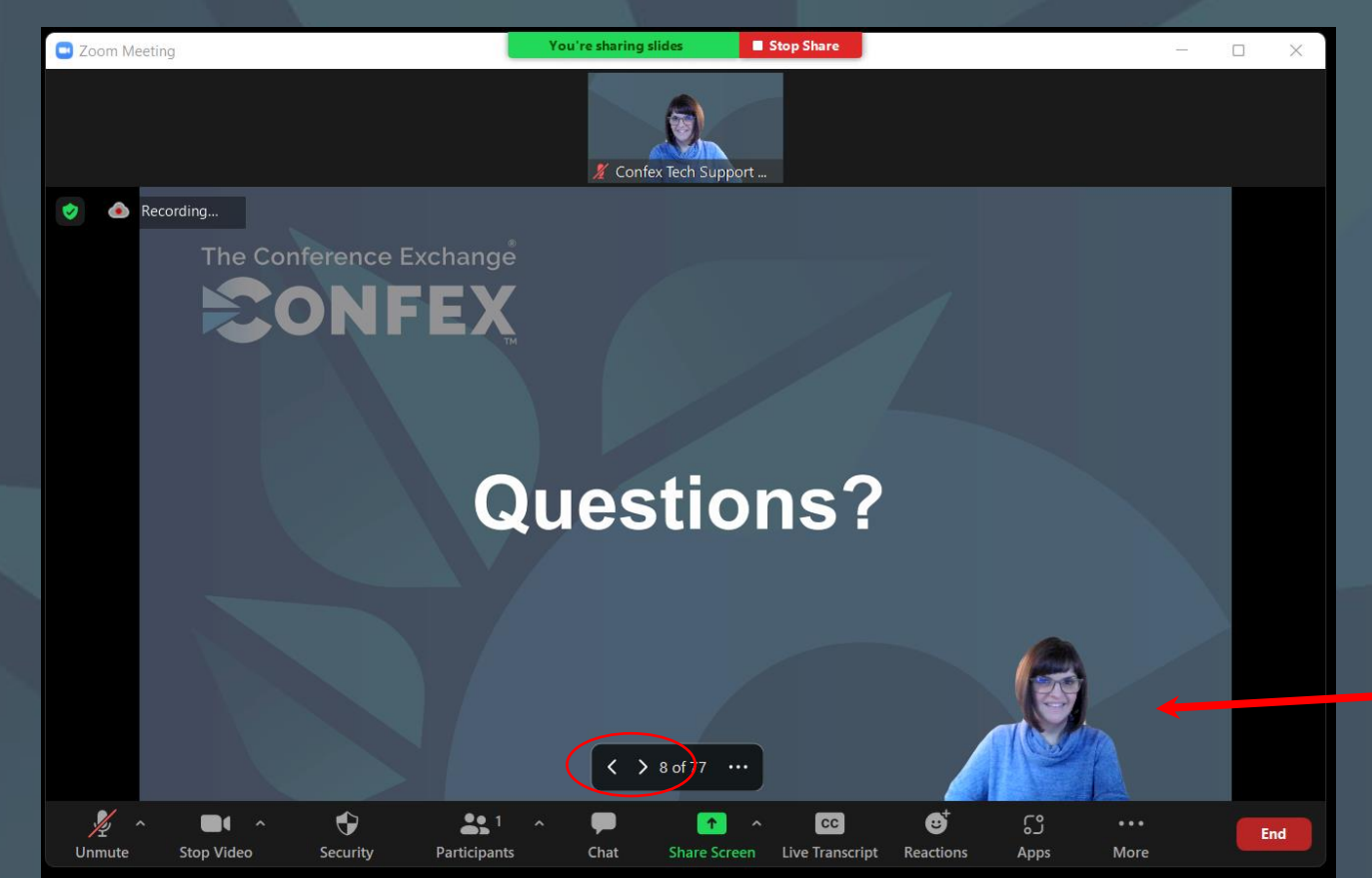

Use the Zoom arrows to advance the slides, or your keyboard arrows.

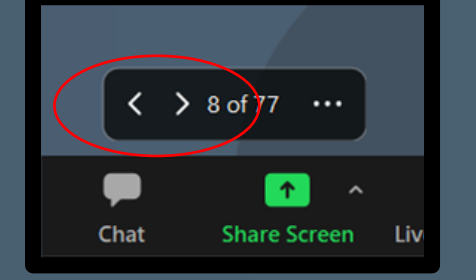

Resize or move your image to not block slide information.

### Spotlight

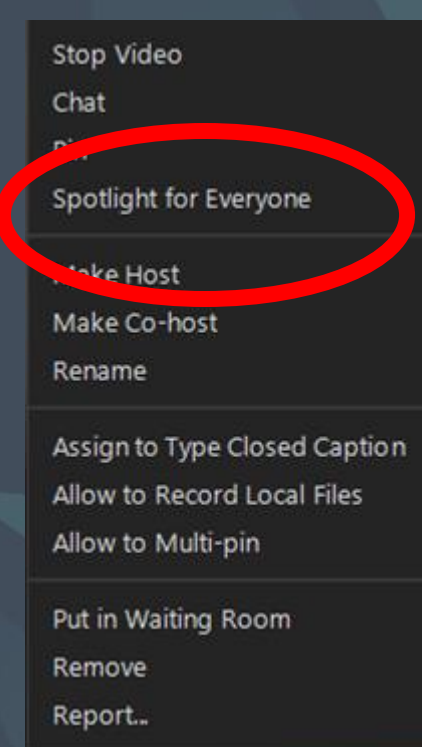

- Zoom Co-hosts can spotlight participants who have on their video.
- Spotlight forces the view on all attendees. You can curate which speakers the attendees see at once.
- Ideal for a Panelist discussion with multiple presenters.

#### "Pin" is just for your screen.

### **Reactions & Raise Hand**

Raise hand is now under the "Reactions" button

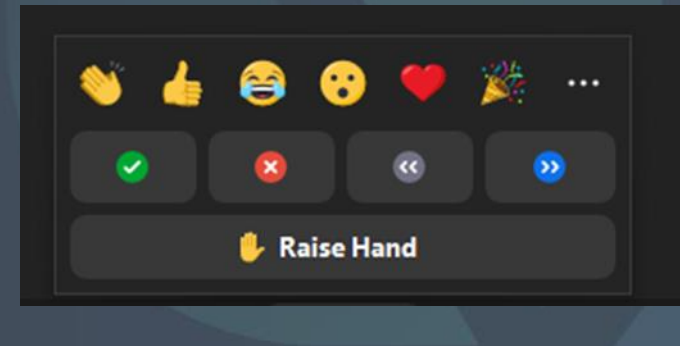

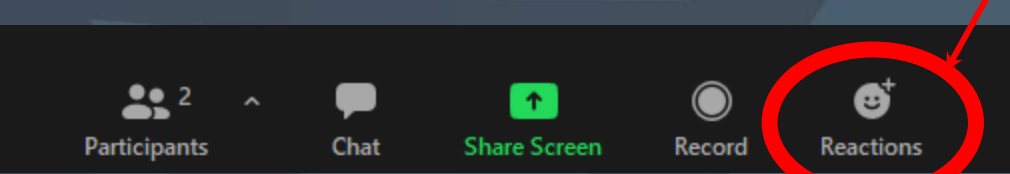

### **Update Zoom**

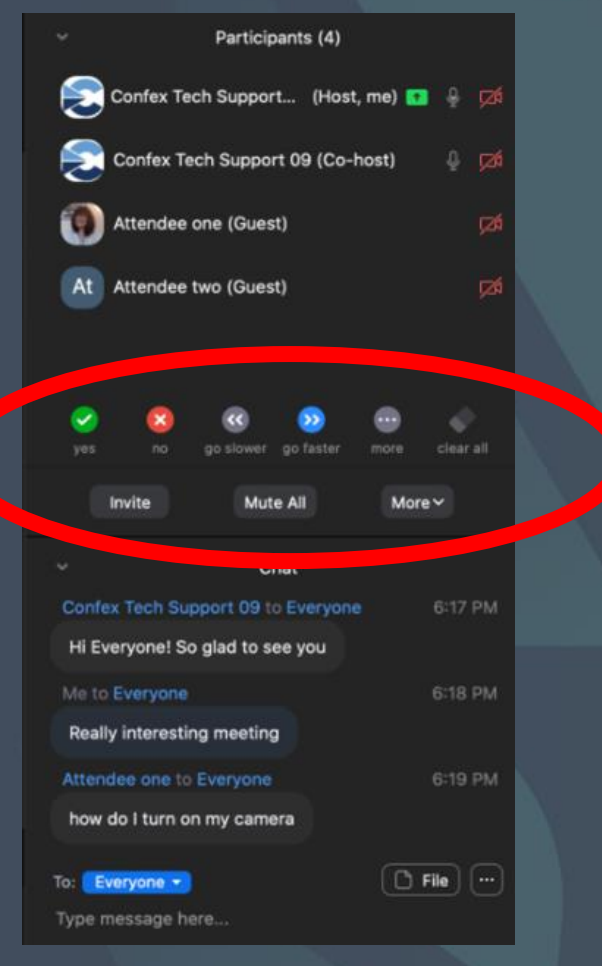

If *Raise hand* or other reactions are in the Participants Panel, update Zoom. The Conference Exchange

### 

### **Questions?**

### **Pro-tips**

Eye contact
Lighting
Background

The Conference Exchange

### 

### **Questions?**

The Conference Exchange

### SONFEX

### Special Zoom Options

### Waiting Room

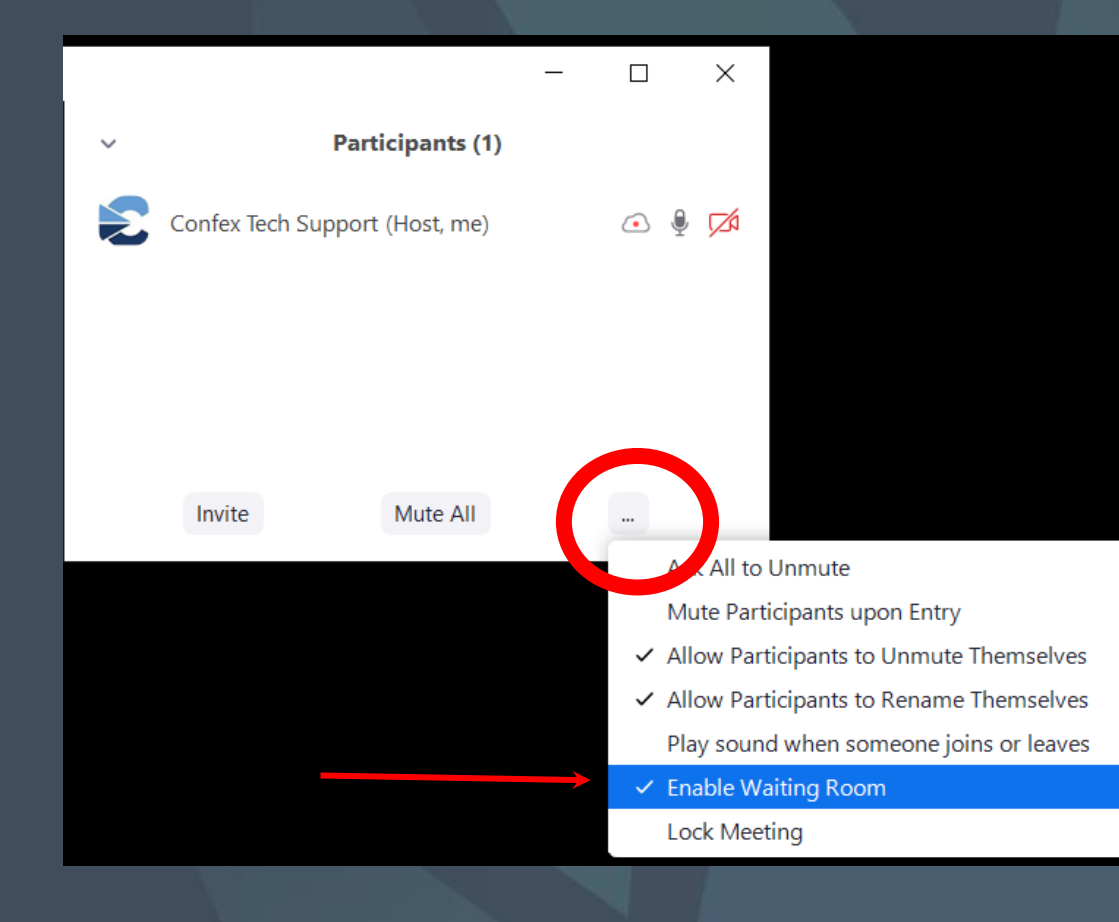

The Waiting Room options are found in the Participants Panel.

### The checkmark indicates that it has been enabled.

### Waiting Room

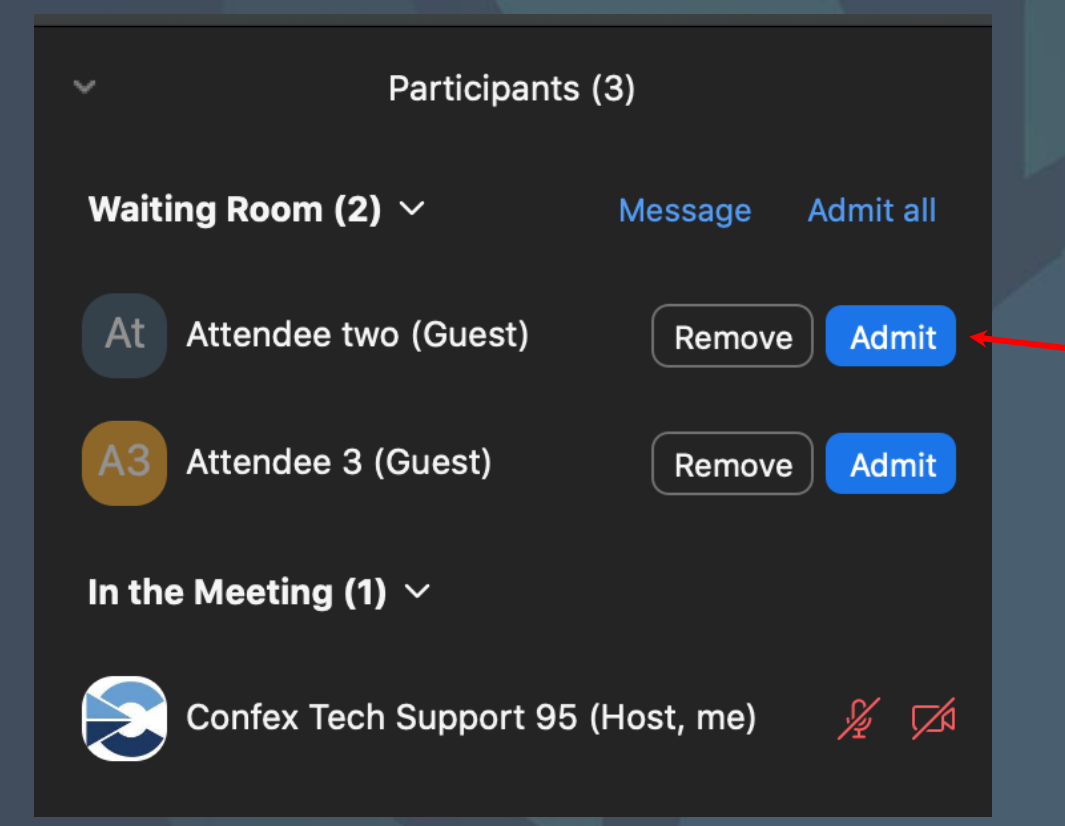

The Waiting Room will only appear if there is someone in it. It will appear at the top of the Participants Panel.

To admit a specific person, click the *Admit* button in line with their name.

Click *Admit all* to admit everyone at once. The Conference Exchange

### 

### **Questions?**